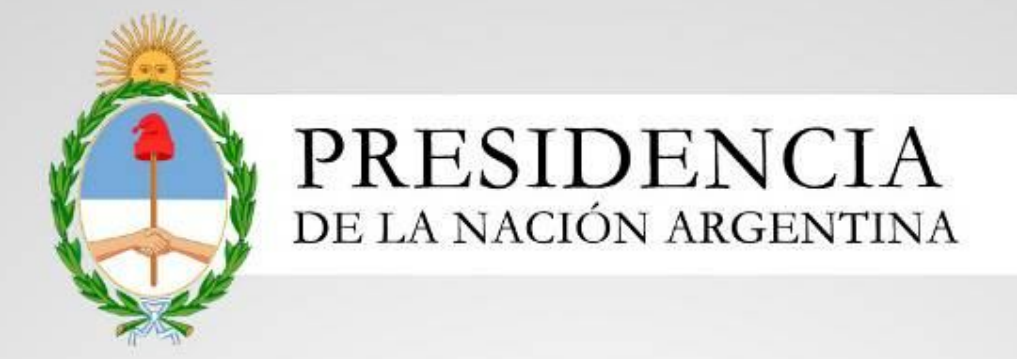

# Sistema Nacional de Trazabilidad

Versión: 1.0

Fecha de Publicación: 17/06/2014

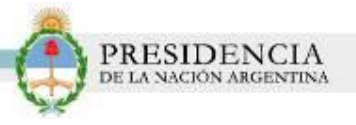

# ÍNDICE

| INTRODUCCIÓN                                 | 3  |
|----------------------------------------------|----|
| OBJETIVOS                                    | 3  |
| DESTINATARIOS                                | 3  |
| INGRESO AL SISTEMA                           | 3  |
| SOLICITUD DE GLN/CUFE                        | 6  |
| ENTRENAMIENTO                                | 13 |
| ALINEACION DE DATOS                          | 26 |
| TRAZABILIDAD                                 | 36 |
| CATÁLOGO ELECTRÓNICO                         | 36 |
| PRUEBA DE SERVICIOS Y ESPECIFICACION TECNICA | 38 |

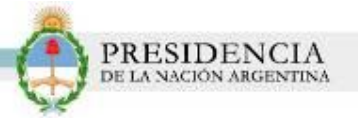

# INTRODUCCIÓN

El Sistema de Trazabilidad de Productos Médicos es un sistema de información destinado a identificar de forma individual y unívoca cada una de los productos médicos utilizados en las intervenciones quirúrgicas, su comercialización y distribución logística entre los distintos agentes intervinientes.

Mediante la implementación de la trazabilidad se podrá controlar de manera eficiente el tiempo real de las transacciones de los productos médicos, verificar el origen de los mismos y registrar el historial de localizaciones y de traslados a lo largo de toda la cadena de distribución.

Este sistema busca detectar todas aquellas anomalías que puedan generarse en un circuito de provisión legal, y garantizar al paciente la calidad y seguridad para su salud en los tratamientos y cirugías a los que se expone.

Con el propósito de evitar la adulteración de los materiales quirúrgicos, auditar el recorrido de los mismos y mejorar la seguridad de los pacientes, se crea el Sistema de Trazabilidad.

## **OBJETIVOS**

El presente documento tiene como objetivo la presentación y explicación del Sistema de Trazabilidad de Productos Médicos que se pone a disposición de los Distribuidores que intervienen en la cadena de comercialización de productos quirúrgicos registrados ante ANMAT.

El sistema actual se ajusta a la normativa vigente dictada por ANMAT – N° Disposición 2303/2014

## DESTINATARIOS

El presente manual de usuario está destinado a:

Distribuidores.

## **INGRESO AL SISTEMA**

Para comenzar con la utilización del Sistema Nacional de Trazabilidad es necesario que cumpla con una serie de requisitos que le serán solicitados por el sistema. Para ello, deberá dirigirse a la página principal de la ANMAT (www.anmat.gov.ar), o bien acceder a través de la página principal del INSSJP (www.pami.org.ar).

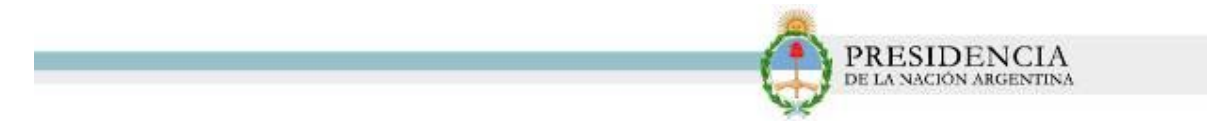

1) Haga clic en la opción *Sistema Nacional de Trazabilidad de Productos Médicos*, de la página principal de la ANMAT.

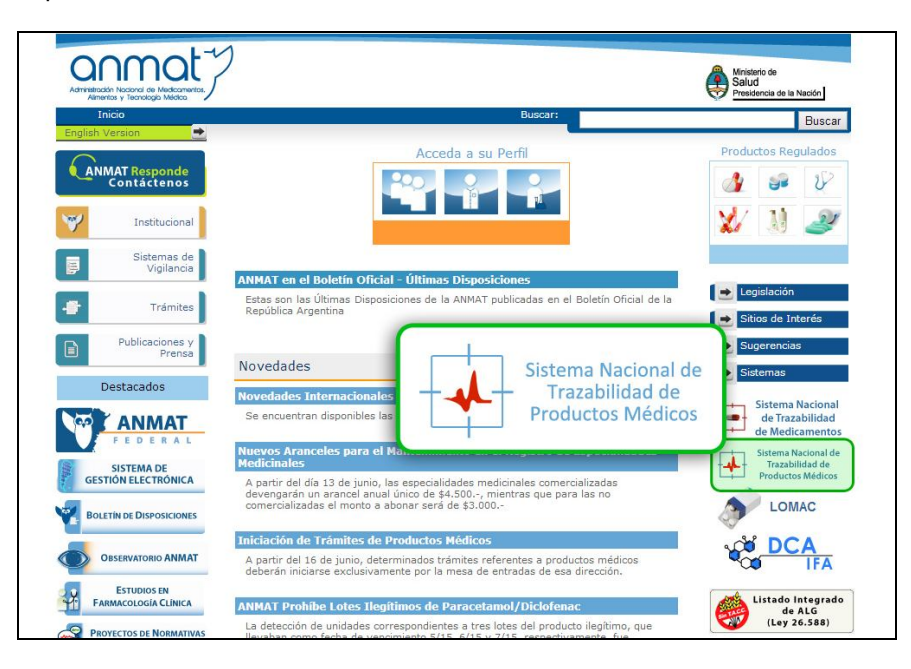

2) Luego, haga clic nuevamente en la opción *Sistema Nacional de Trazabilidad de Productos Médicos*.

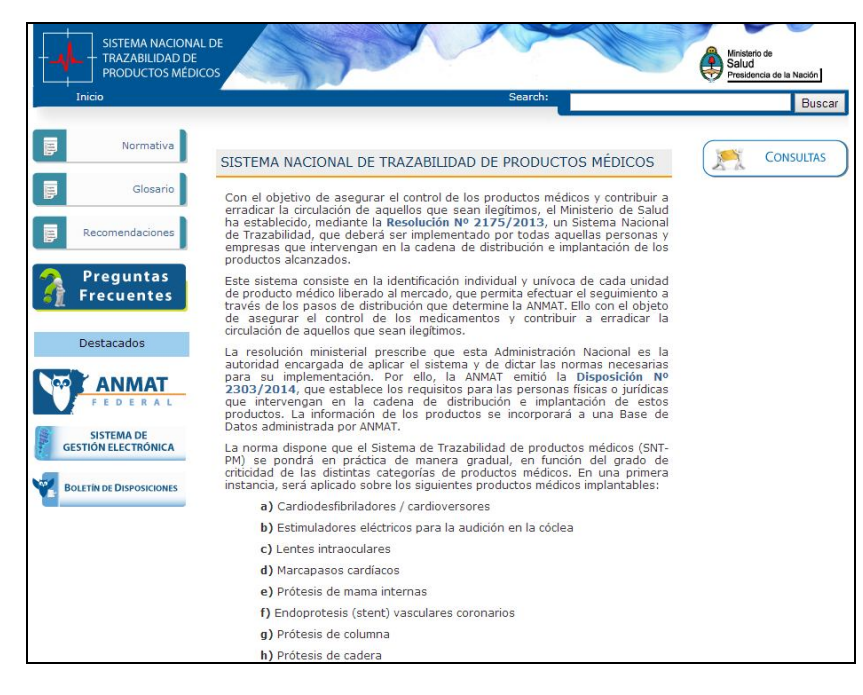

3) El sistema lo direccionará a la siguiente pantalla:

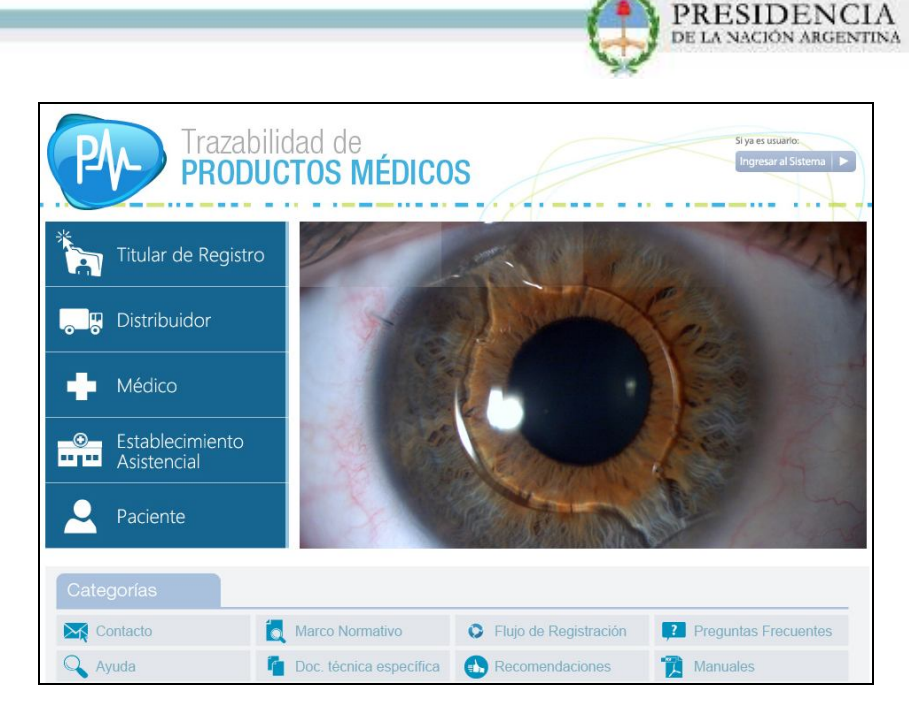

4) Luego, haga clic en la opción *Distribuidor*.

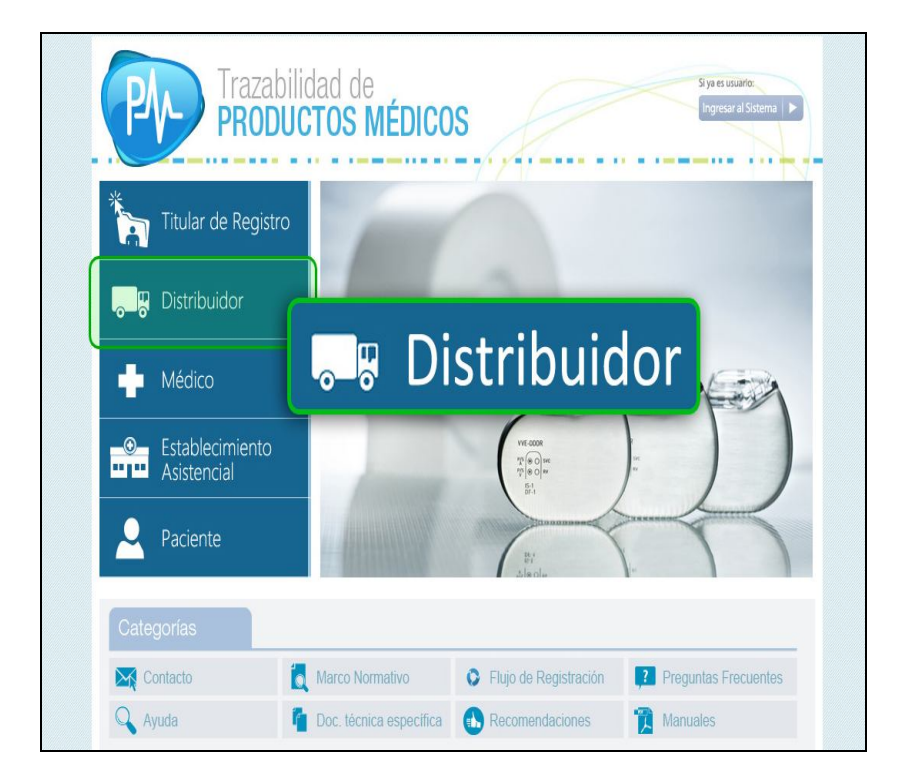

5) El sistema lo conducirá a la siguiente pantalla. En ella, podrá visualizar toda la información necesaria acerca de las operaciones que deberá informar, qué datos deberá transmitir, cuáles serán los pasos para realizar el entrenamiento, qué documentación deberá presentar para operar a través del sistema, etc.

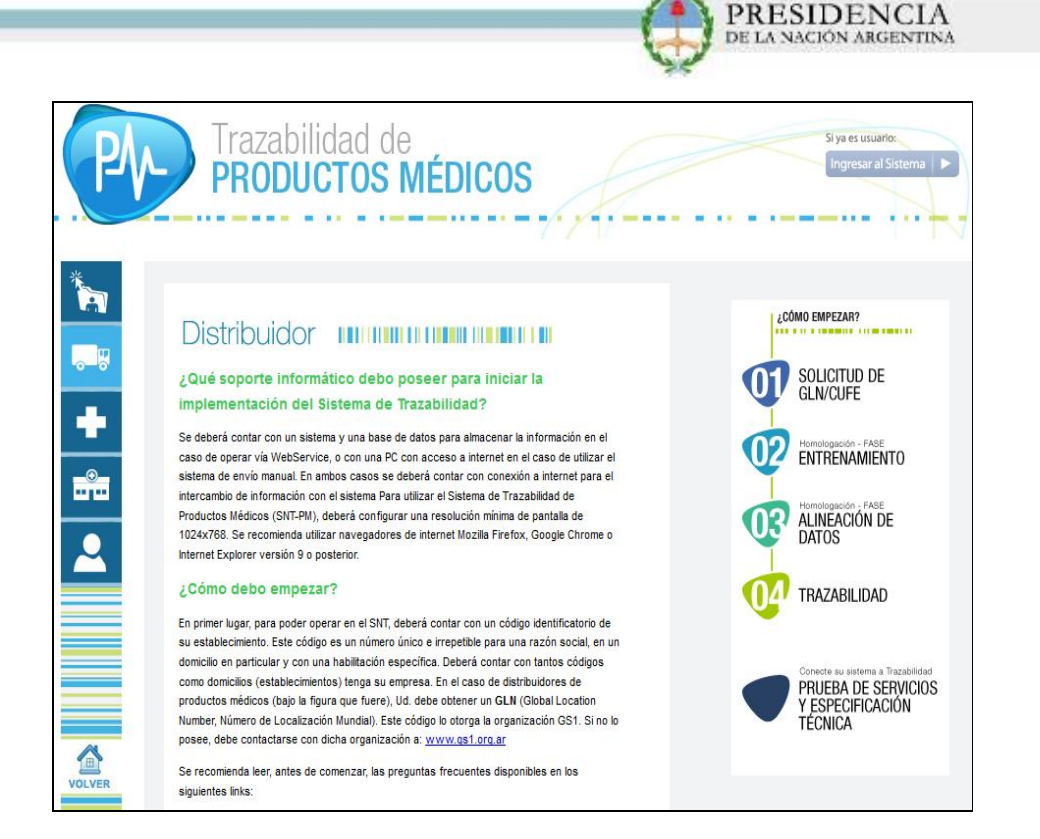

# **SOLICITUD DE GLN/CUFE**

Para comenzar a trabajar con el Sistema Nacional de Trazabilidad de Prótesis Médicas, deberá en primer lugar solicitar su *GLN/CUFE*.

1) Haga clic en el 'Paso 01 - Solicitud de GLN/CUFE'.

Si usted posee ya un GLN/CUFE, deberá de igual forma completar el formulario.

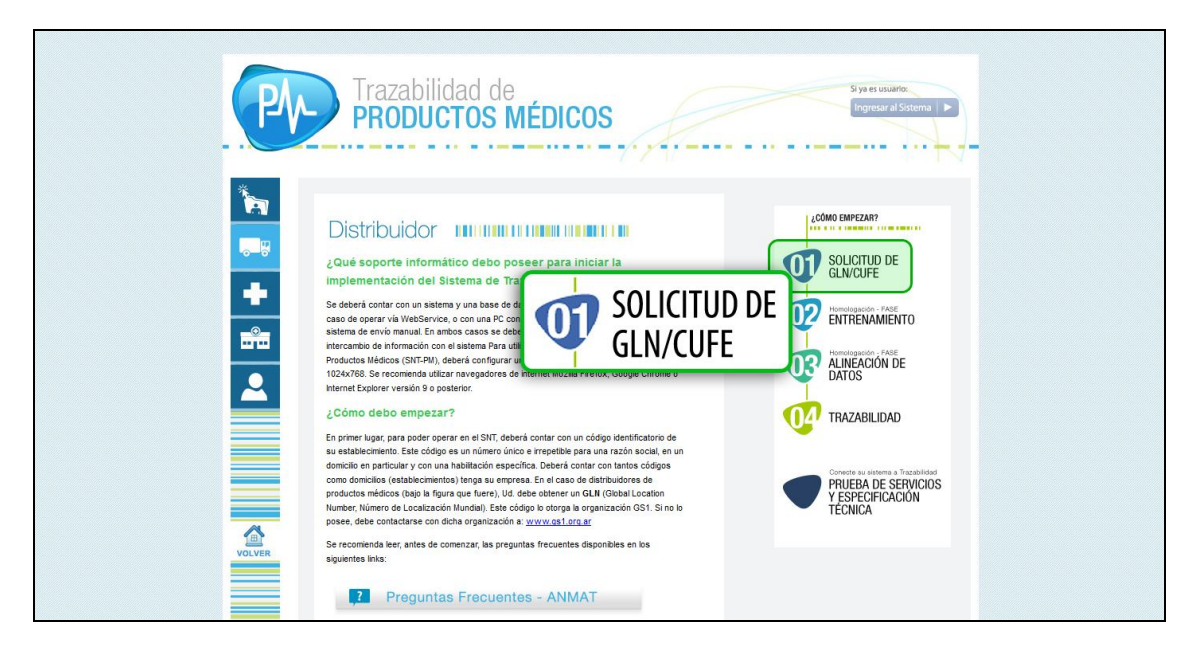

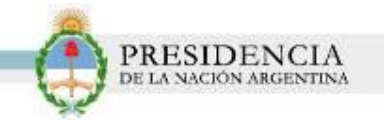

2) El sistema lo conducirá a la siguiente pantalla.

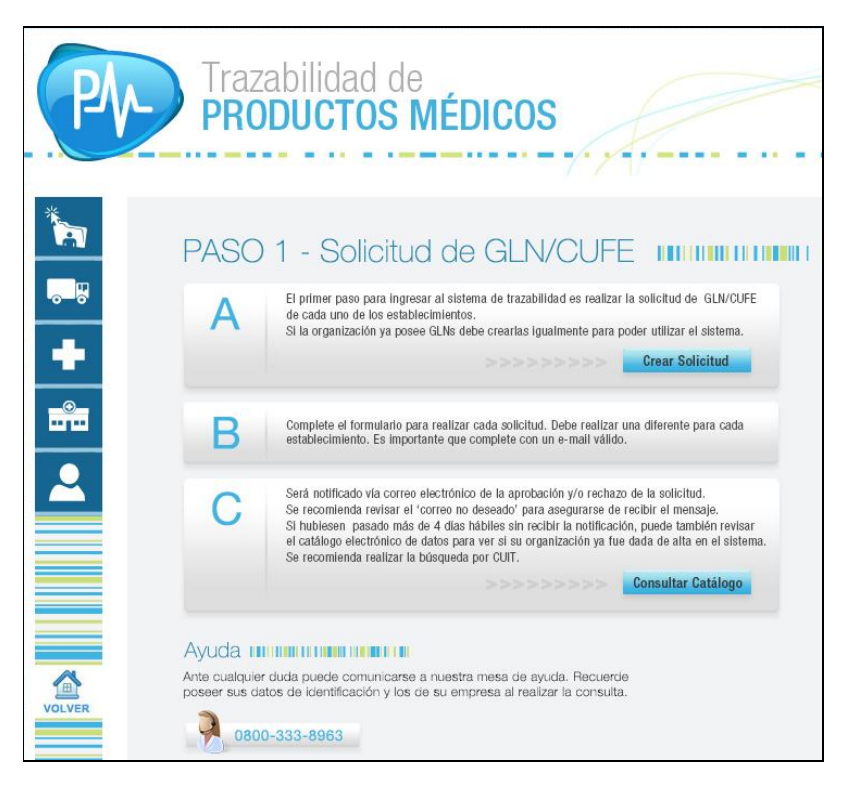

3) Haga clic en '*Crear la Solicitud'* dentro del *Punto A.* 

| PASO 1 - Solicitud de GLN/CUFE PASO 1 - Solicitud de GLN/CUFE Paso 1 - Solicitud de GLN/CUFE Paso 1 - Solicitud de GLN/CUFE Paso 1 - Solicitud de GLN/CUFE Paso 2 - Solicitud Paso 2 - Solicitud Paso 2 - Solicitud de GLN/CUFE Paso 2 - Solicitud de GLN/CUFE Paso 2 - Solicitud Paso 2 - Solicitud de GLN/CUFE Paso 2 - Solicitud Paso 2 - Solicitud de GLN/CUFE Paso 2 - Solicitud de GLN/CUFE Paso 2 - Solicitud de de atbaliade er realizar las dolctud de GLN/CUFE Paso 2 - Solicitud Paso 2 - Solicitud Paso 2 - Solicitud de GLN/CUFE Paso 2 - Solicitud de GLN/CUFE Paso 2 - Solicitud de | <b>P</b> | Trazabilidad de Systematice<br>PRODUCTOS MÉDICOS                                                                                                    |
|----------------------------------------------------------------------------------------------------|----------|----------------------------------------------------------------------------------------------------|
| C Será notificado vía correo electrónico de la aprobación y/o rechazo de la solicitud.<br>En recomienda rentar el 'correo no desador para asegurarse de recibir el mensaje.<br>Si hubese pasado más de 4 de tabiles en incluit la notificación, puade también reviara<br>el catálopo electrónico de dato para ver el su organización ya the dada de atta en el sistema.<br>Se recomienda realizar la bárgueda par CUT:                                                                                                    |          | PASO 1 - Solicitud de GLN/CUFE IIIIIIIIIIIIIIIIIIIIIIIIIIIIIIIIIIII                                                                                                    |
| Ayuda IIIIIIIIIIIIIIIIIIIIIIIIIIIIIIIIIIII                                                                                                    |          | Será notificado vía corree electrónico de la aprobasión y/o rechazo de la solicitud.     Ser acomienda reviera el correro no desedor para asegurarse de reacibil el mensaje.     Sh ubisene passado nde 4 da das hubises an techtir a notificación, pusida tablina nevierar     el catalogo electrónico de datos para ver si su organización ya fue dada de alta en el sistema.     Ser acomienda realizar la bioqueda por CUIT.     Consultar Catalogo |

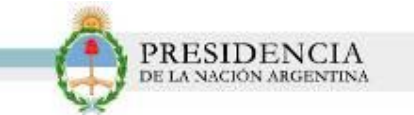

4) El sistema le mostrará el siguiente formulario a completar:

| Datos del Agente                | Nacional de TRAZA<br>tivo y Productivo. Informes de l | BILIDAD<br>novimientos Reales. |          |
|---------------------------------|-------------------------------------------------------|--------------------------------|----------|
| * Tiene GLN?                    | © Si 🖲 No                                             | * Tipo Agente                  | <b>T</b> |
| * CUIT:                         |                                                       | * Razón Social:                |          |
| * Nombre fantasia:              |                                                       | * Email:                       |          |
| Ubicación Geográfica del Agente |                                                       |                                |          |
| * Dirección:                    |                                                       | * Número:                      |          |
| * Provincia:                    | <b></b>                                               | * Localidad:                   | <b>T</b> |
| Piso:                           |                                                       | Depto:                         |          |
| Entre calle 1:                  |                                                       | Entre calle 2:                 |          |
| * Número Postal:                |                                                       | * 🗆 GeoPosicionado             |          |
| Documentos 🔒                    |                                                       |                                |          |
| Tipo Documento                  | Nombre Archivo                                        | Observaciones                  |          |
| Documentos Pripo Documento      | Nombre Archivo                                        | Observaciones                  |          |

5) Complete los siguientes datos solicitados:

#### Datos del Agente

- Si posee o no GLN
- Tipo de Agente
- CUIT
- Razón Social
- Nombre Fantasía

Ubicación Geográfica del Establecimiento

- Dirección
- Numero
- Provincia
- N° Postal
- Geo-posicionado: El sistema desplegará el posicionamiento de la dirección ingresada. Luego, haga clic en el botón '*Aceptar*'

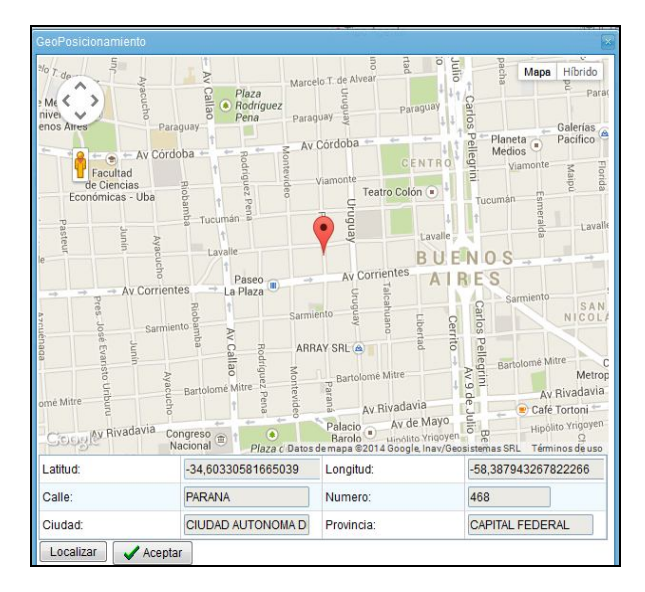

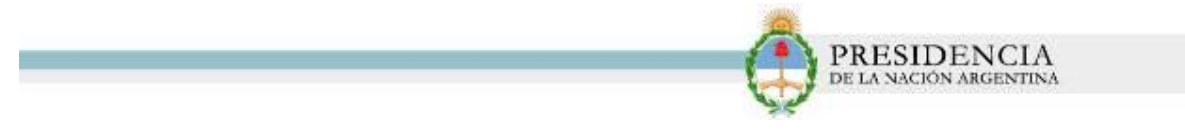

6) Una vez completos los datos y la ubicación geográfica del Agente, deberá hacer clic en Documentos 3.

| * Tiene GLN?       | Si O No         | * Tipo Agente          | ITULAR DE REGISTRO   |  |
|--------------------|-----------------|------------------------|----------------------|--|
| * CUIT:            | 20303642499     | * Razón Social:        | SOCIAL CLUB SA       |  |
| * Nombre fantasia: | SOCIAL CLUB SA  | * Email:               | nruggero@pami.org.ar |  |
| * Dirección:       | PARANA          | * Número:              | 468                  |  |
| * Dirección:       | PARANA          | * Número:              | 468                  |  |
| * Provincia:       | CAPITAL FEDERAL | * Localidad:           | MA DE BUENOS AIRES * |  |
| Piso:              | 6               | Depto:                 | B                    |  |
| Entre calle 1:     |                 | Entre calle 2:         |                      |  |
| * Número Postal:   | Documentos      | * 🗹 GeoPosicionado 🛛 💉 |                      |  |
| Documentos         | Bocamentos      |                        |                      |  |
|                    | Number Andrea   |                        |                      |  |

7) El sistema lo conducirá a la siguiente pantalla:

| Documentos       |          |                    |  |
|------------------|----------|--------------------|--|
| * Tipo Documento | <b>•</b> |                    |  |
| * Observaciones: |          |                    |  |
|                  | 📆 Subir  | Confirmal Cancelar |  |

8) Allí, deberá indicar qué tipo de documentación desea subir:

| Tipo Documento   | · · · · · · · · · · · · · · · · · · ·                                                                                                    |      |
|------------------|----------------------------------------------------------------------------------------------------|------|
| * Observaciones: | Autorización de venta<br>Certificado de GLN provisto por GS1<br>Centificado de ILN provisto por GS1<br>Constancia de AFP<br>Constancia de avalidad de productos médicos<br>Constancia de avalidad de renovación<br>Otaposición de nombramiento del responsable técnico del establecimiento<br>Disposición de nombramiento del responsable técnico del establecimiento<br>Disposición de nombramiento del responsable técnico del establecimiento<br>Disposición de nombramiento del responsable técnico del establecimiento<br>Disposición de nombra vigente |      |
|                  | Habilitación Municipal<br>Habilitación Sanitaria<br>Matrícula Nacional                                                                                                    | do 🚺 |

9) A modo de ejemplo, seleccionaremos *DNI del Solicitante*. Luego, deberá hacer clic en la opción *Subir* para enviar la respectiva documentación.

|                  |                     | (H)               | DE LA NACIÓN ARGENTINA |
|------------------|---------------------|-------------------|------------------------|
| Documentos       |                     | ti Turu Apente    |                        |
| * Tipo Documento | DNI del Solicitante |                   |                        |
| * Observaciones: |                     | Subir             |                        |
|                  |                     | onfirmar Cancelar |                        |

10) Escriba una observación, y finalmente haga clic en *Confirmar*.

| or          | Documentos       |                               | A Provide State | STRO Y |
|-------------|------------------|-------------------------------|-----------------|--------|
| 203-<br>SO( | * Tipo Documento | DNI del Solicitante           |                 | irg.ar |
| 1           |                  | Envio el DNI del solicitante. |                 |        |
| PAF         | * Observaciones: |                               |                 |        |
| CAF         |                  |                               | Confirmar       | IRES * |
| 6           |                  |                               |                 |        |
|             |                  |                               | Confirmat       |        |

11) El documento se subirá al sistema. Podrá descargarlo y/o eliminarlo utilizando los siguientes iconos

| Salos del rigente               |                        |                    |                      |     |
|---------------------------------|------------------------|--------------------|----------------------|-----|
| * Tiene GLN?                    | O Si O No              | * Tipo Agente      | ITULAR DE REGISTRO   |     |
| * CUIT:                         | 20303642499            | * Razón Social:    | SOCIAL CLUB SA       |     |
| * Nombre fantasia:              | SOCIAL CLUB SA         | * Email:           | nruggero@pami.org.ar |     |
| Jbicación Geográfica del Agente | PARANA                 | * Niímaro:         | 468                  |     |
| Direction.                      |                        | Numero.            | 400                  |     |
| * Provincia:                    | CAPITAL FEDERAL        | * Localidad:       | MA DE BUENOS AIRES   |     |
| Piso:                           | 6                      | Depto:             | В                    |     |
| Entre calle 1:                  |                        | Entre calle 2:     |                      |     |
| * Número Postal:                | 1417                   | * 🗹 GeoPosicionado |                      |     |
| Documentos 隆                    |                        |                    |                      |     |
| Tipo Documento                  | Nombre Archivo Observa | ciones             |                      |     |
| DNI del Solicitante             | DNI.jpg DNI Solid      | zitante            |                      | 1 Û |

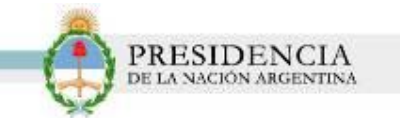

12) Finalizada la carga de los datos, haga clic en 'Aceptar'.

| * Tiene GLN?                    | SI INO                       | * Tipo Agente      | ITULAR DE REGISTRO   |
|---------------------------------|------------------------------|--------------------|----------------------|
| * CUIT:                         | 20303642499                  | * Razón Social:    | SOCIAL CLUB SA       |
| * Nombre fantasia:              | SOCIAL CLUB SA               | * Email:           | nruggero@pami.org.ar |
| Jbicación Geográfica del Agente |                              |                    |                      |
| * Dirección:                    | PARANA                       | * Número:          | 468                  |
| * Provincia:                    | CAPITAL FEDERAL              | * Localidad:       | MA DE BUENOS AIRES   |
| Piso:                           | 6                            | Depto:             | в                    |
| Entre calle 1:                  |                              | Entre calle 2:     |                      |
| Número Postal:                  | 1417                         | * 🗹 GeoPosicionado |                      |
| ocumentos 隆                     |                              |                    |                      |
| Tipo Documento                  | Nombre Archivo Observaciones |                    |                      |
| DNI del Solicitante             | DNLing DNI Solicitante       |                    | 🛃 🗓                  |

13) El sistema le informará que su solicitud ha sido registrada con éxito y que deberá esperar la confirmación de la misma, a través de un correo electrónico.

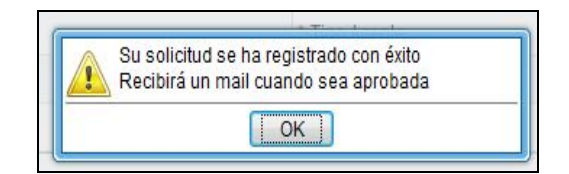

#### Ejemplo de la Confirmación por Correo Electrónico:

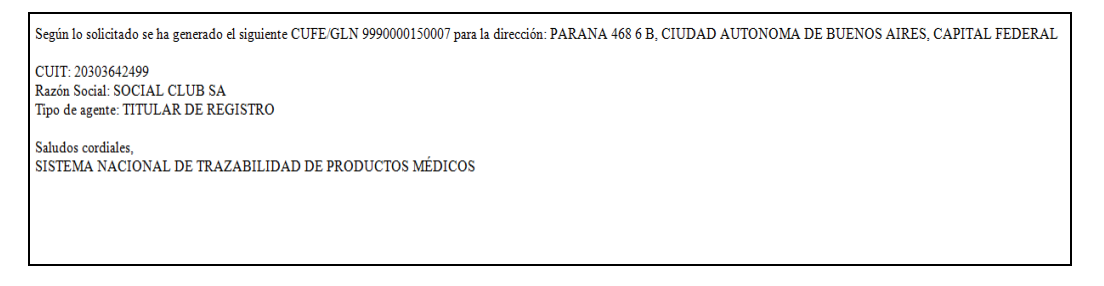

14) Si hubiesen pasado más de 4 días hábiles sin recibir la notificación, podrá revisar el catálogo electrónico de datos para ver si su organización ya fue dada de alta en el sistema. Para ello, haga clic en *'Consultar Catálogo'* dentro del *Punto C*.

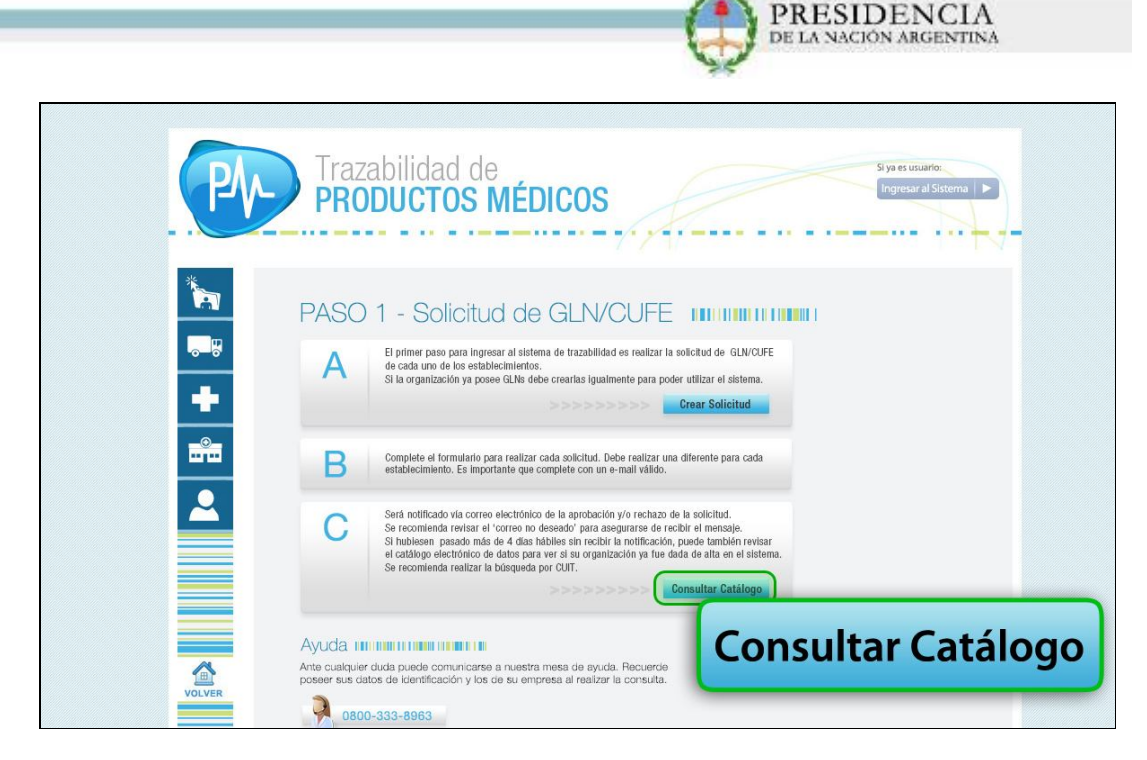

15) El sistema lo dirigirá a la siguiente pantalla donde podrá localizar su organización utilizando distintos filtros de búsqueda:

| GLN/CUFE:                                                                                                 | ELECTRONICO POI                                                                                               | R GLN/CUFE                                                                                                    |                                                                | Descripción:    |          | Tipo Ag   | gente    | • |
|----------------------------------------------------------------------------------------------------|----------------------------------------------------------------------------------------------------|----------------------------------------------------------------------------------------------------|----------------------------------------------------------------|-----------------|----------|-----------|----------|---|
| Provincia                                                                                                 | •                                                                                                    | Localidad                                                                                                    |                                                                |                 | Q Buscar | d Limpiar | Exportar |   |
| TIPO AGENTE: TITULAR DI<br>DIRECCION: rivadavia - NU<br>TELEFONO: (555) 555555<br>PROVINCIA: CAPITAL FEDI | EREGISTRO - GLN/<br>MERO: 1058 - ENTF<br>i5 - EMAIL: prueba@<br>RAL - LOCALIDAD:<br>2/06/2018 - ULTIMA I<br>2 | CUFE: 9990008010006 - C<br>RE CALLES: Y - PISO: 02 - I<br>prueba.com<br>CIUDAD AUTONOMA DE B<br>MODIFICACION: 23/06/2014 | UIT: 20235689457<br>DEPARTAMENTO: 0<br>UENOS AIRES - CODI<br>4 | GO POSTAL: 2001 |          |           |          |   |
| ALTA: 13/06/2014 - BAJA: 1.<br>RAZON SOCIAL: PRUEBA                                                       |                                                                                                    |                                                                                                    |                                                                |                 |          |           |          |   |

- Por Provincia
- Por CUIT
- Por Localidad
- Por Descripción (Nombre o Razón Social)
- Tipo de Agente
- 16) Haga clic en 'Buscar' para ejecutar la búsqueda; haga clic en 'Limpiar' para borrar la información ingresada en los filtros de búsqueda. Por último, podrá descargar un archivo Excel con los datos de la consulta realizada, haciendo clic en 'Exportar'.

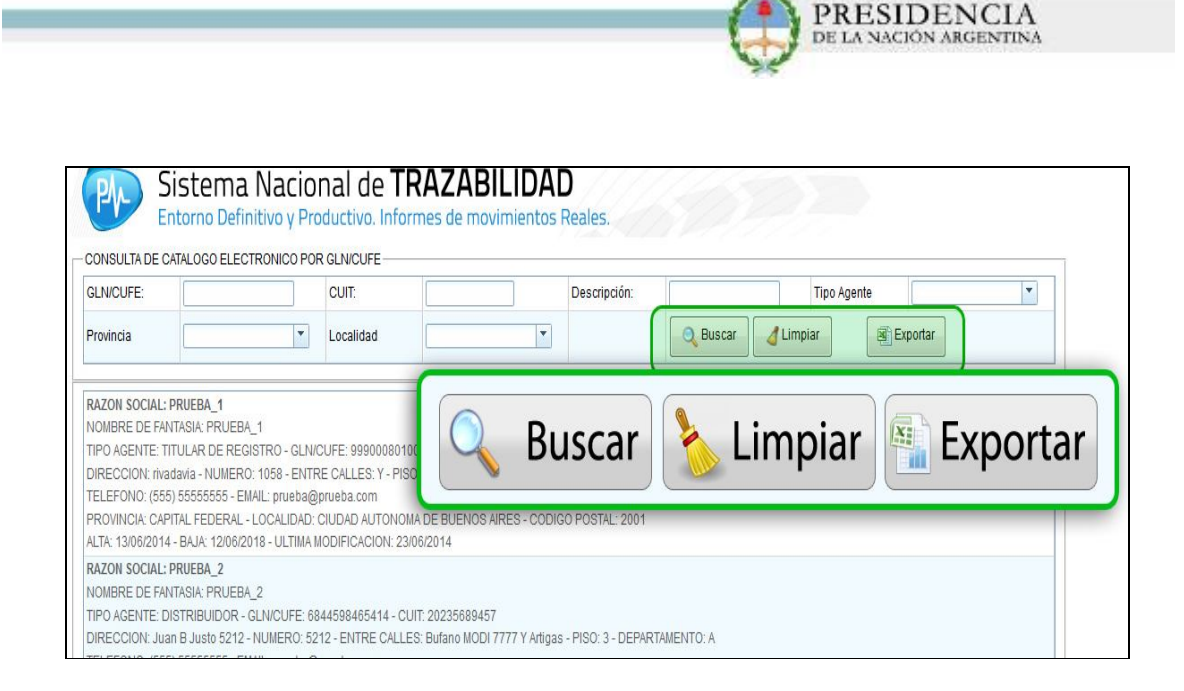

17) Una vez obtenido el GLN podrá comenzar el *Entrenamiento*.

# **ENTRENAMIENTO**

Tras haber completado el formulario de GLN/CUFE, deberá comenzar a realizar el Entrenamiento.

1) Haga clic en el ícono *Distribuidor* we y luego en la opción '*N° 02 – Entrenamiento'*.

| P        | Trazabilidad de Siya ex usuario.<br>PRODUCTOS MÉDICOS                                                                                                    |
|----------|----------------------------------------------------------------------------------------------------|
|          | Distribuidor                                                                                                    |
| <b>*</b> | caso de operar via WebService, o con una PC con acceso a internet en el caso de utilizar el<br>sistema de envio manual. En ambos casos se deberá contar con conexión a internet para el<br>intercambio de información con el sistema Para utilizar el Sistema de Trazabilidad de<br>Productos Mádicos (SNT-PM), deberá contigurar una resolución mínima de pantala de<br>1024x/786. Se recomienda utilizar navegadores de internet Mozila Firefox, Google Chrome o<br>Internet Explorer versión 9 o posterior. |
|          | En primer lugar, para poder operar en el SIVT, deberá contar con un código identificatorio de<br>su establecimento. Este código es un número único e irrepetible para una razón social, en un                                                                                                    |

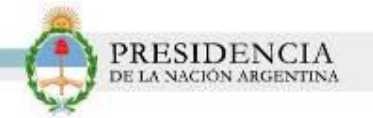

 El sistema le mostrará la siguiente pantalla. En ella se visualizarán todos los pasos correspondientes a la fase *Entrenamiento*. Para comenzar, haga clic en la Opción A – '*Regístrese'*.

| P      | Trazabilidad de<br>PRODUCTOS MÉDICOS                                                                               | Si ya es usuario:<br>Ingresar al Sistema 🕨 |
|--------|----------------------------------------------------------------------------------------------------|--------------------------------------------|
|        | PASO 2 - Entrenamiento IIII IIIIIIIIIIIIIIIIIIIIIIIIIIIIIII                                                        |                                            |
|        | Registrese                                                                                                    |                                            |
| +<br># | B Complete el formulario de registración.                                                                          | Regístrese                                 |
| +      | B       Complete el formulario de registración.         C       Ingrese al Sistema para realizar el Entrenamiento. | Regístrese                                 |

3) El sistema lo conducirá al *Formulario de Registración correspondiente a la etapa de Entrenamiento*, en el cual deberá completar su *GLN, Número de CUIT, Tipo de Agente y Razón Social.* 

| Sistema Nac<br>Entorno de Entrenar | ional de <b>TRAZABILIDAD</b><br>niento y de Pruebas. Informes de movimie | ntos Ficticios. |  |
|------------------------------------|--------------------------------------------------------------------------|-----------------|--|
| Datos del Agente                   |                                                                          |                 |  |
| * GLN:                             |                                                                          | * Tipo Agente:  |  |
| * CUIT:                            | Ej. NNNNNNNNN                                                            | * Razón Social: |  |
| ✔ Registrar                        |                                                                          | ,               |  |

4) Una vez completos los cuatro campos, haga clic en *Registrar.* 

| Datos del Agente | na Nacional de TRAZABILIDAD<br>le Entrenamiento y de Pruebas. Informes de movim | ientos Ficticios. |                |  |
|------------------|---------------------------------------------------------------------------------|-------------------|----------------|--|
| * GLN:           | 5485634439665                                                                   | * Tipo Agente:    |                |  |
| * CUIT:          | MANNA ANNA ANNA ANNA ANNA ANNA ANNA ANN                                         | * Razón Social:   | DISTRIBUX S.A. |  |
| Registrar        | Registrar                                                                       |                   |                |  |

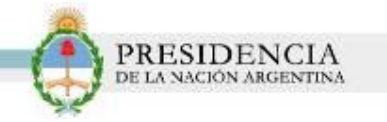

5) Al finalizar el registro, el sistema le comunicará que la registración ha sido completada correctamente. A su vez, le proporcionará su número de usuario y contraseña.

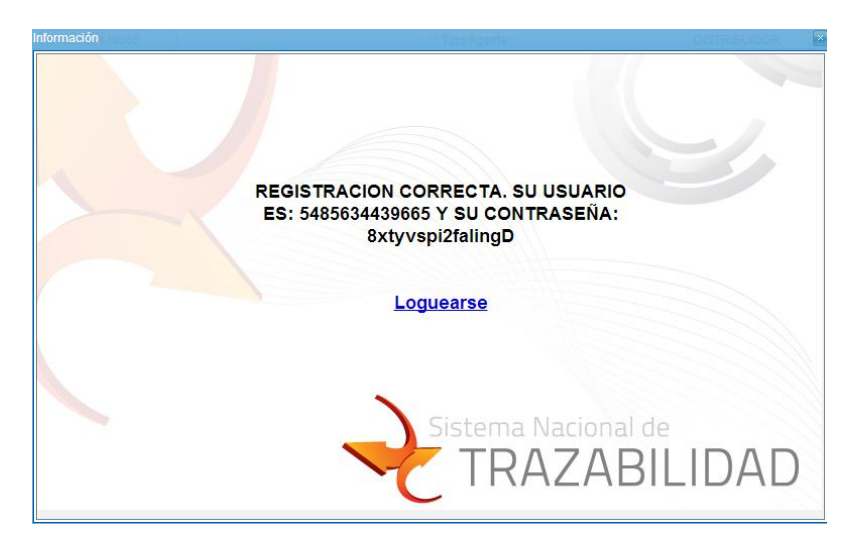

6) A continuación, haga clic *Loguearse*, o seleccione en la página la Opción C – 'Ingresar'.

| E        | Trazabilidad de<br>PRODUCTOS MÉDICOS                                                                                                    | Si ya e usuarte.<br>Ingresar al Sistema |
|----------|----------------------------------------------------------------------------------------------------|-----------------------------------------|
| <b>1</b> | PASO 2 - Entrenamiento IIII IIIIIIIIIIIIIIIIIIIIIIIIIIIIIII                                                                                                    |                                         |
|          | B Complete el formulario de registración.                                                                                                    |                                         |
| 2        | C Ingrese al Sistema para realizar el Entrenamiento.                                                                                                    | Ingresar                                |
|          | Realice los pasos sxilcitados por el sistema para poder completario.     Estos movimientos son totalmente feticitos y no deben necesariamente tener relación     con la operatoría real de su organización. | Ingresar                                |
|          | Conserve el código de entrenamiento obtenido para poder registrarse en el paso 3.                                                                                                    |                                         |

7) El sistema le solicitará que ingrese su Usuario y Contraseña:

| Siste       | stema Nacional de TRAZABILIDAD<br>torno de Entrenamiento y de Pruebas. Informes de movimientos Ficticios |                                                |  |  |
|-------------|----------------------------------------------------------------------------------------------------|------------------------------------------------|--|--|
| Login       |                                                                                                    |                                                |  |  |
| Usuario:    | 5485634439665                                                                                            |                                                |  |  |
| Contraseña: |                                                                                                    | Desbloquear cuenta o generar nueva contraseña. |  |  |
|             | 🍕 Iniciar sesión                                                                                         |                                                |  |  |

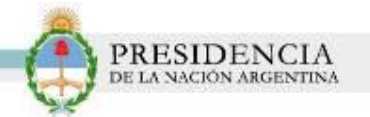

8) El sistema le solicitará que actualice su clave:

| Debe cambiar la contraseña |       |
|----------------------------|-------|
| Contraseña Anterior        | ••••• |
| Nueva Contraseña           | ••••• |
| Confirmar Nueva Contraseña | ••••• |
|                            | OK    |

9) A continuación, el sistema le informará el primer paso que deberá realizar.

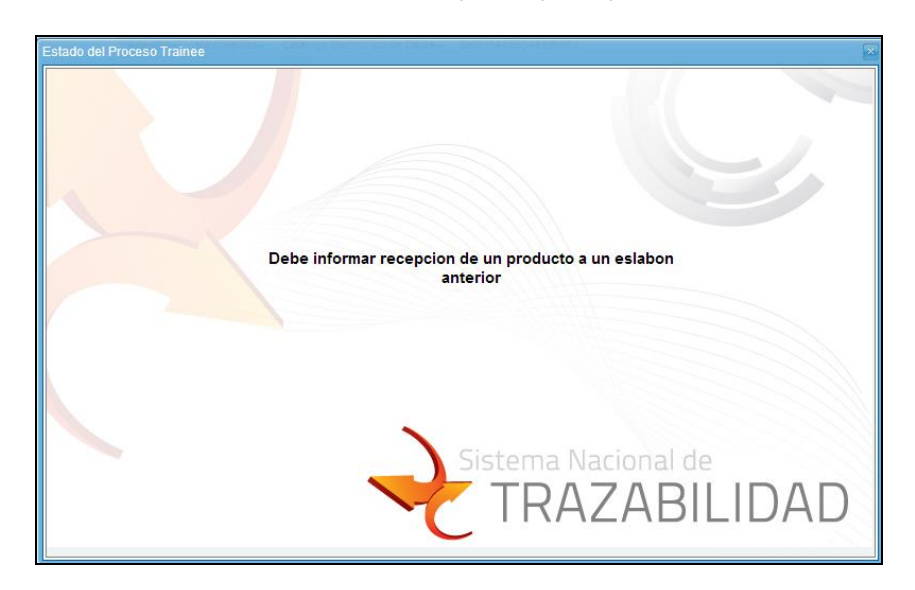

10) Diríjase a la pestaña *Movimientos* y seleccione la opción *Informar*.

| Sistema Nacional de TRAZABILIDAD<br>Entorno de Entrenamiento y de Pruebas. Informes de movimientos Ficticios. | Versión: 2.0.0<br>QA-TRAZAPROTESIS-ENT |
|----------------------------------------------------------------------------------------------------|----------------------------------------|
| Agentes Movimientos Catálogo Electrónico de Datos Salir (5485634439665)                                       |                                        |
| Cancelar<br>Cancelar<br>Informar                                                                              |                                        |
| Bienvenido a:<br>Sistema Nacional de                                                                          |                                        |

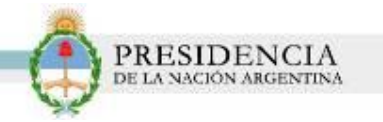

11) El sistema lo dirigirá a la pantalla Datos.

| Fecha evento: | 22                   | Hora evento: |                      |
|---------------|----------------------|--------------|----------------------|
| Evento:       |                      |              |                      |
| Védico:       | Nombre y Apellido:   |              |                      |
| GTIN Producto | Cantidad Lote        | Serie        | Fecha vencimiento    |
| Producto:     |                      |              | Agregar              |
| GLN Origen:   | P d<br>Razón Social: | GLN Destino: | P 4<br>Razón Social: |
| V° remito:    | (ej R0001-00001234)  | N° factura:  | (ej R0001-00001234 ) |

12) Seleccione el evento *Recepción de producto de eslabón anterior*.

| entes+ Movimientos+ Catálogo Elec | trónico de Datos→ Salir (5485634439665)                                                                                           |              | QA-TRAZAPROTESIS-ENT |   |
|-----------------------------------|----------------------------------------------------------------------------------------------------|--------------|----------------------|---|
| Datos                             |                                                                                                    |              |                      |   |
| Fecha evento:                     | 19/06/2014 💼                                                                                                    | Hora evento: | 08:05                |   |
| Evento:                           | ×                                                                                                    |              |                      |   |
| Médico:                           | CÓDIGO O PRODUCTO DETERIORADO/DESTRUIDO<br>CONTRAMUESTRA DE MUSEO<br>DEVOLUCIÓN DE PRODUCTO<br>DISTRIBUICION A ESI ABÓN POSTERIOR |              |                      |   |
| GTIN Producto                     | PRODUCTO PROHIBIDO<br>PRODUCTO PETIRADO DEL MERCADO                                                                               | Serie        | Fecha vencimiento    |   |
| Producto:                         | RECEPCIÓN DE PRODUCTO DE ESLABÓN ANTERIOR                                                                                         |              | Agregar              |   |
| GLN Origen:                       | RECEPCIÓN                                                                                                    | DE PRODUCT   | o de eslabón anter   | 0 |
| N° remito:                        | (ej R0001-00001234 )                                                                                                    | Nº factura:  | (e) R0001-00001234 ) |   |

Luego, deberá completar los siguientes campos:

- Fecha Evento: Utilizando la opción del Calendario.
- Hora de Evento
- GTIN Producto
- Cantidad
- Lote y/o Serie
- Fecha de Vencimiento

13) Una vez completado los datos del producto, deberá hacer clic en *Agregar*.

El mismo se agregará a la lista de seleccionados. Los campos quedarán vacíos para que agregue otro GTIN/Código de Producto de ser necesario.

|                                                                          |                                                                                            |                                | Ç.             | DE LA NACIÓN ARGENTINA                 |
|--------------------------------------------------------------------------|--------------------------------------------------------------------------------------------|--------------------------------|----------------|----------------------------------------|
| Sistema Na<br>Entorno de Entrer<br>gentes • Movimientos • Catálogo Elect | acional de TRAZA<br>namiento y de Pruebas. Info<br>rónico de Datos - Saltr (2828282828284) | ABILIDAD<br>ormes de movimient | tos Ficticios. | Versión: 2.0.0<br>QA-TRAZAPROTESIS-ENT |
| Datos                                                                    |                                                                                            |                                |                |                                        |
| Fecha evento:                                                            | 03/06/2014                                                                                 |                                | Hora evento:   | Aaroaar                                |
| Evento:                                                                  | ÓN ANTERIOR                                                                                |                                |                | Ayreyar                                |
| GTIN Producto                                                            | Cantidad                                                                                   | Lote                           | Serie          |                                        |
| 14141414141415 P d                                                       | 15                                                                                         | DFGHYH                         |                | 19/02/2020                             |
| GLN Origen:                                                              | Razón Social:                                                                              | 4                              | GLN Destino:   | 2828282828284                          |
|                                                                          |                                                                                            |                                |                | (ni D0001 00001034.)                   |

- GLN de Origen o GLN Destino (según el evento seleccionado)
- N° de Remito y/o N° de Factura

14) Una vez completos todos los campos, haga clic en *Aceptar*.

| Sistema Nacional de TRAZABILIDAD<br>Entorno de Entrenamiento y de Pruebas. Informes de movimientos Ficticios. |              | Versión: 2.0.0<br>QA-TRAZAPROTESIS-ENT |              |                                       |
|----------------------------------------------------------------------------------------------------|--------------|----------------------------------------|--------------|---------------------------------------|
| Datos                                                                                                    |              |                                        |              |                                       |
| Fecha evento:                                                                                                 | 19/06/2014 💼 |                                        | Hora evento: | 08:05 🗘                               |
| Evento:                                                                                                    | RECEPCIÓN E  |                                        |              |                                       |
| GTIN Producto                                                                                                 | Cantidad     | Lote                                   | Serie        | Fecha vencimiento                     |
| 55555555555555                                                                                                | 1            | 20                                     | 4            | 09/04/2015 🗶                          |
| Producto:                                                                                                    |              |                                        |              | Agregar                               |
|                                                                                                    | 00000000000  |                                        | 200220.000   | 5485634439665                         |
| SLN Origen                                                                                                    |              |                                        | GLN Destino: | Razón Social:                         |
| N° remito:                                                                                                    | cepta        | 001-00001234)                          | N* factura:  | 0001-000000055 🗸 (ej R0001-00001234 ) |
| Acantar                                                                                                    |              | •                                      |              |                                       |
| Aceptar                                                                                                    |              |                                        |              |                                       |

15) El sistema le mostrará el siguiente mensaje, confirmándole que la operación se realizó exitosamente.

| Tran | sacción exitosa!, código:35 |  |
|------|-----------------------------|--|
|      | ОК                          |  |

16) Para continuar con el entrenamiento, diríjase a la pestaña '*Agentes*' y seleccione la opción '*Mi Puntuación'.* 

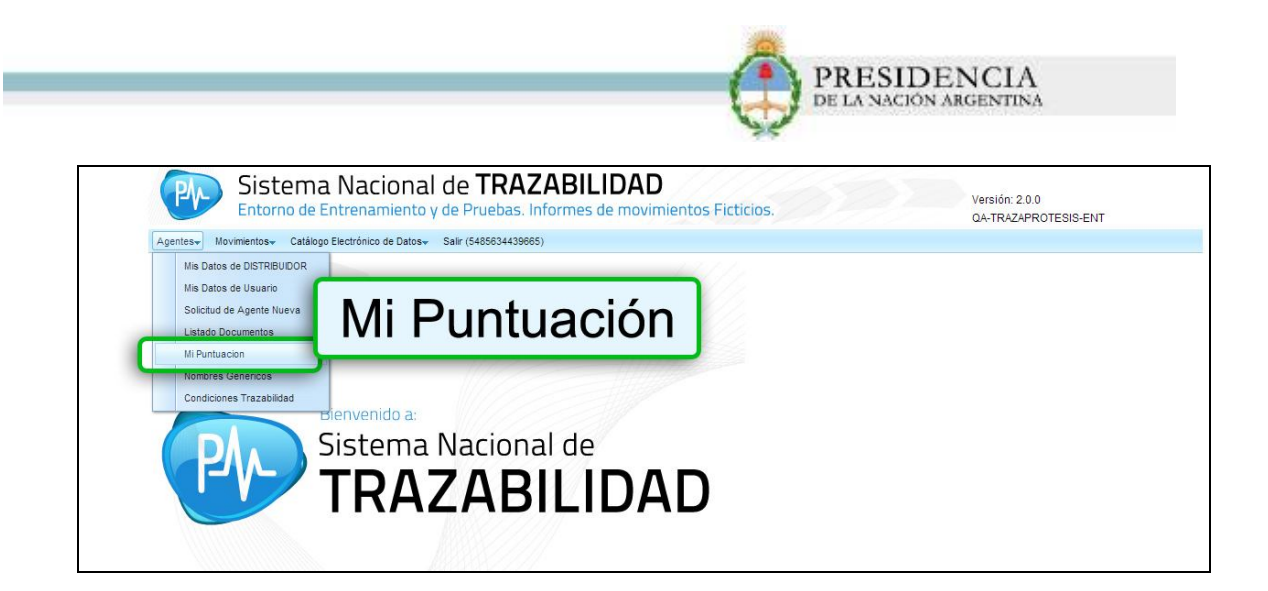

17) El siguiente movimiento será: *Informar un producto distribuido a un eslabón posterior*.

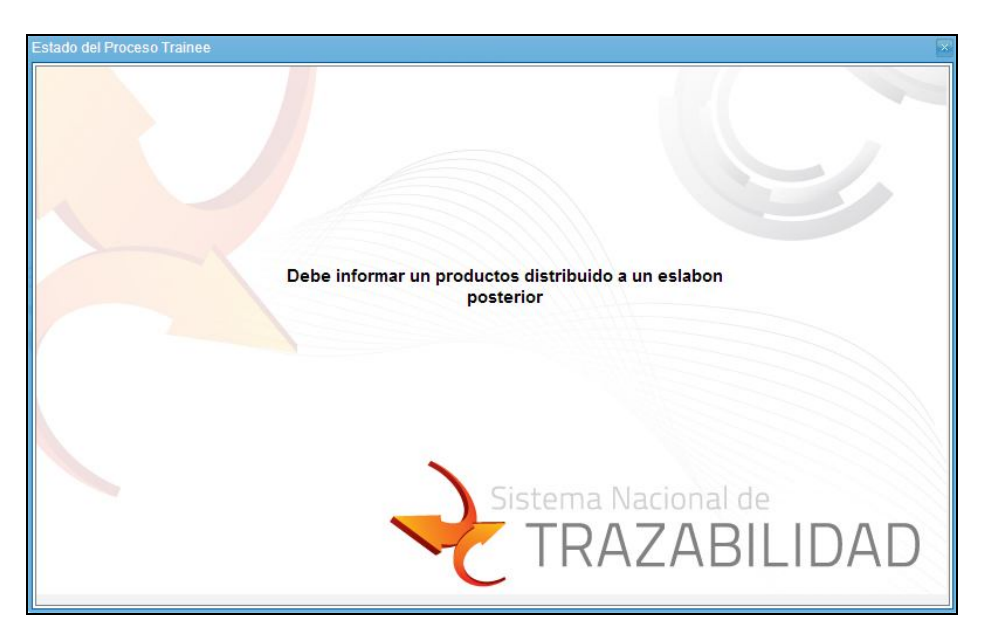

18) Seleccione la pestaña *Movimientos*, opción *Informar*.

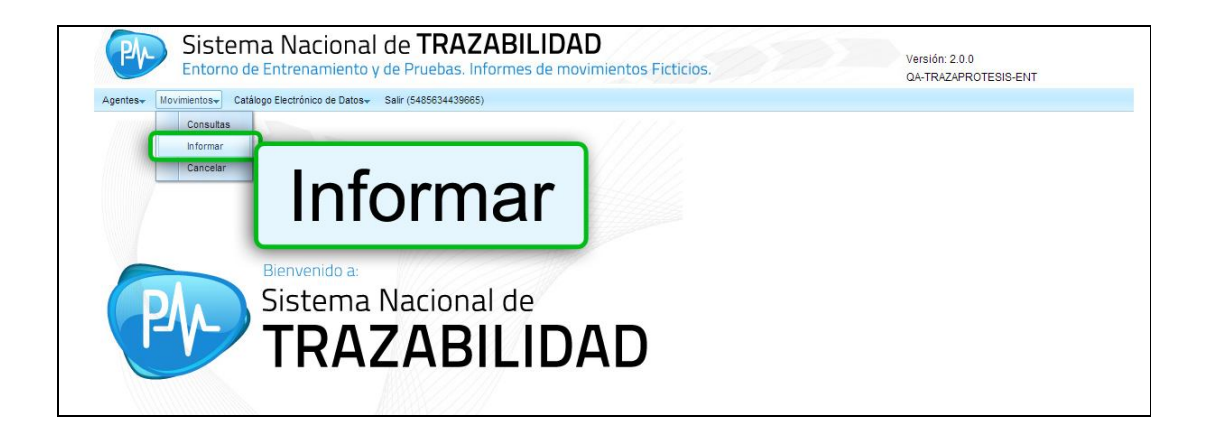

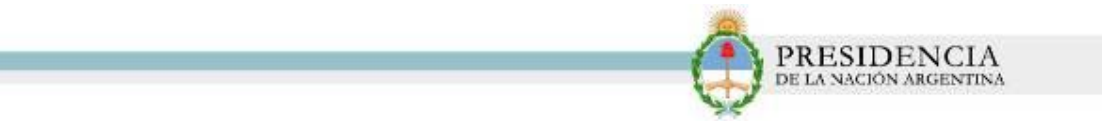

19) El sistema lo dirigirá a la pantalla Datos.

| Intorno de Entr<br>Igentes - Movimientos - Catálogo El | rno de Entrenamiento y de Pruebas, informes de movimientos Ficticios.<br>s - Catálogo Electrónico de Datos - Sair (282828282824) |              | QA-TRAZAPROTESIS-ENT |
|--------------------------------------------------------|----------------------------------------------------------------------------------------------------|--------------|----------------------|
| Datos                                                  |                                                                                                    |              |                      |
| Fecha evento:                                          |                                                                                                    | Hora evento: |                      |
| Evento:                                                |                                                                                                    |              |                      |
| Médico:                                                | Nombre y Apellido:                                                                                                    |              |                      |
| GTIN Producto                                          | Cantidad Lote                                                                                                    | Serie        | Fecha vencimiento    |
| Producto:                                              |                                                                                                    |              | Agregar              |
| GLN Origen:                                            | P d<br>Razón Social:                                                                                                    | GLN Destino: | P d                  |
| N* remito:                                             | (ej R0001-00001234 )                                                                                                    | Nº factura:  | (ej R0001-00001234)  |

Allí, deberá seleccionar el evento Distribución a Eslabón Posterior.

| Entonio de Entren | lamiento y de Pruebas. Informes de movimien                                                                                      | QA-TRAZAPROTESIS-ENT    |                      |
|-------------------|----------------------------------------------------------------------------------------------------|-------------------------|----------------------|
| Datos             | ICO DE DEIDEA - 2988 (2402024422002)                                                                                             |                         |                      |
| Fecha evento:     | 19/06/2014                                                                                                    | Hora evento:            | 08:05                |
| Evento:           |                                                                                                    |                         |                      |
| Médico:           | CÓDIGO O PRODUCTO DETERIORADO/DESTRUDO<br>CONTRAINUESTRA DE MUSEO<br>DEVIGUICIÓN DE PRODUCTO<br>DESTRUDICION A ESLABÓN POSTERIOR |                         |                      |
| GTIN Producto     |                                                                                                    | <b>KIBUCION A</b>       | ESLABON POSTERIOR    |
| Producto:         | PRODUCTO ROBADO/EXTRAVIADO<br>RECEPCIÓN DE PRODUCTO DE ESLABÓN ANTERIOR<br>RECEPCIÓN POR DEVOLUCIÓN                              |                         | Agregar              |
| GLN Origen:       | RETRO DE MUESTRA POR AUTORIDAD SANITARIA                                                                                         | GLN Destino:            | Parán Sacial:        |
|                   | (ei R0001-00001234.)                                                                                                    | N <sup>®</sup> facture: | (ei R0001-00001234.) |

Luego, deberá completar los siguientes campos:

- Fecha Evento: Utilizando la opción del Calendario.
- Hora de Evento
- GTIN Producto
- Cantidad
- Lote y/o Serie
- Fecha de Vencimiento

20) Una vez completado los datos del producto, deberá hacer clic en Agregar.

El mismo se agregará a la lista de seleccionados. Los campos quedarán vacíos para que agregue otro GTIN/Código de Producto de ser necesario.

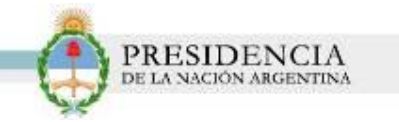

| Agentes - Movimientos - Catálogo Electr | rónico de Datos - Salir (2828282828284) |               | QA-TRAZAPROTESIS-ENT |
|-----------------------------------------|-----------------------------------------|---------------|----------------------|
| Datos                                   |                                         |               |                      |
| Fecha evento:                           | 02/06/2014 💼                            | Hora evento:  | 20:00                |
| Evento:                                 | V POSTERIOR *                           |               | Agregar              |
| GTIN Producto                           | Cantidad Lote                           | Serie         | , rigi egai          |
| 151515151519 🔎 🛃                        | 10 DECTUR                               |               | 2444282040 M         |
| Producto: PEPE UYHKO-148                | IN DEGLASK                              |               | S I/12/2019 III      |
| CI N Origani                            | 2828282828284 🔎 🛃                       | CI N Dectine: | P 4                  |
| GEN Ongen.                              | Razón Social:                           | GEN Desuito.  | Razón Social:        |
| N* remito:                              | (ej R0001-00001234 )                    | Nº factura:   | (ej R0001-00001234)  |

- GLN de Origen o GLN Destino (según el evento seleccionado)
- N° de Remito y/o N° de Factura

21) Una vez completos todos los campos, haga clic en Aceptar.

| ntes <del>+</del> Movimientos <del>+</del> Catálogo Elec | ctrónico de Datos+ Salir (5485634439665 | 6)            |              |                                       |
|----------------------------------------------------------|-----------------------------------------|---------------|--------------|---------------------------------------|
| atos                                                     |                                         |               |              |                                       |
| echa evento:                                             | 19/06/2014 💼                            |               | Hora evento: | 08:05                                 |
| vento:                                                   | DISTRIBUCION -                          |               |              |                                       |
| TIN Producto                                             | Cantidad                                | Lote          | Serie        | Fecha vencimiento                     |
| 8282828282820                                            | 2                                       | 20            | 4            | 28/06/2014 🗶                          |
| P d                                                      |                                         |               |              | Agregar                               |
|                                                          | lannan                                  |               | lana an      | 1231312312317                         |
| LN Origen                                                |                                         |               | GLN Destino: | Razón Social: DITRO QA                |
| * remito: V                                              | Aceptar                                 | 001-00001234) | Nº factura:  | 0003-000005555 🗸 (ej R0001-00001234 ) |

22) El sistema le mostrará el siguiente mensaje, confirmándole que la operación se realizó exitosamente.

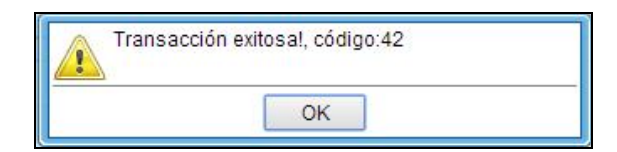

23) Continúe con la siguiente acción del Entrenamiento. Haga clic en la pestaña *Agentes* y seleccione la opción *Mi Puntuación*.

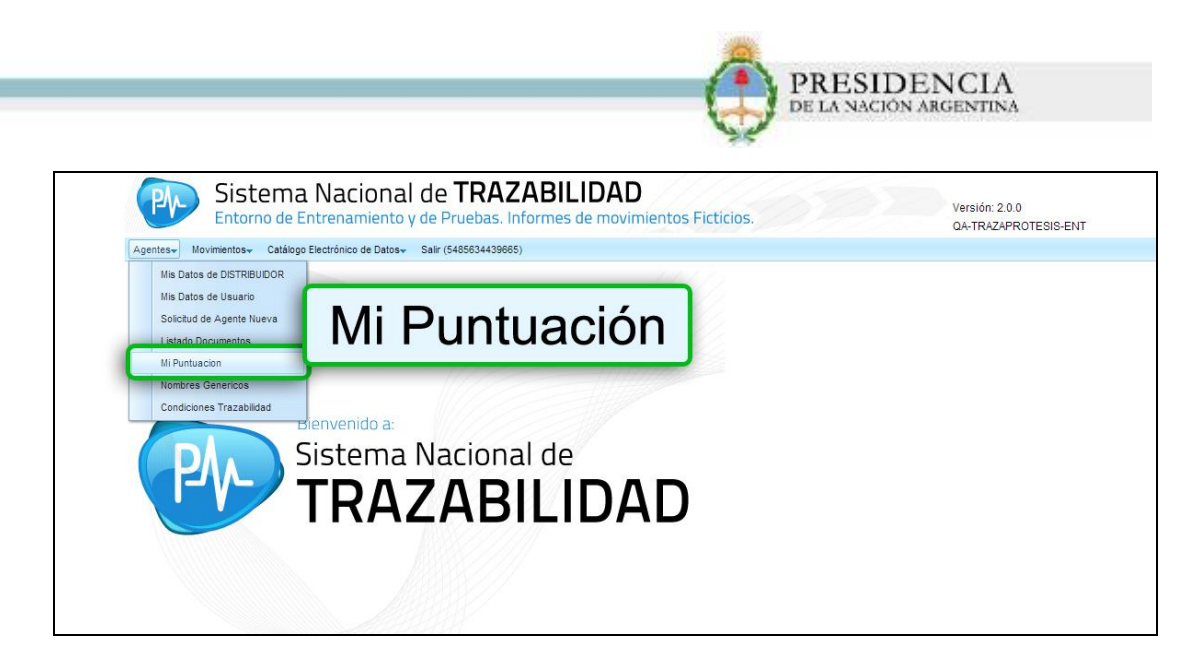

24) El siguiente movimiento será Informar un producto como robado/extraviado.

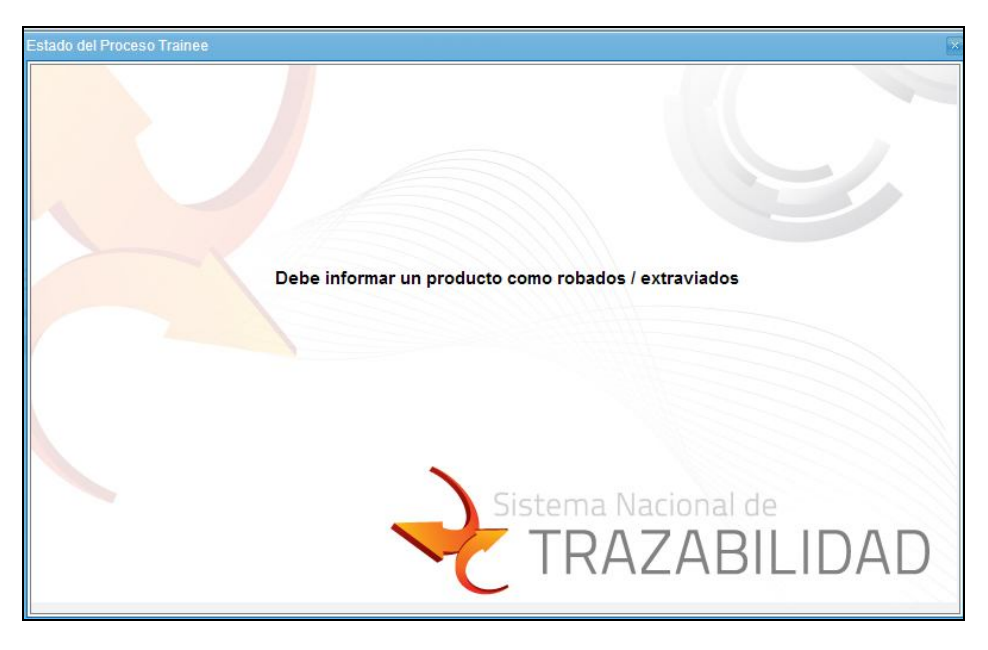

25) En la pestaña *Movimientos* seleccione la opción *Informar*.

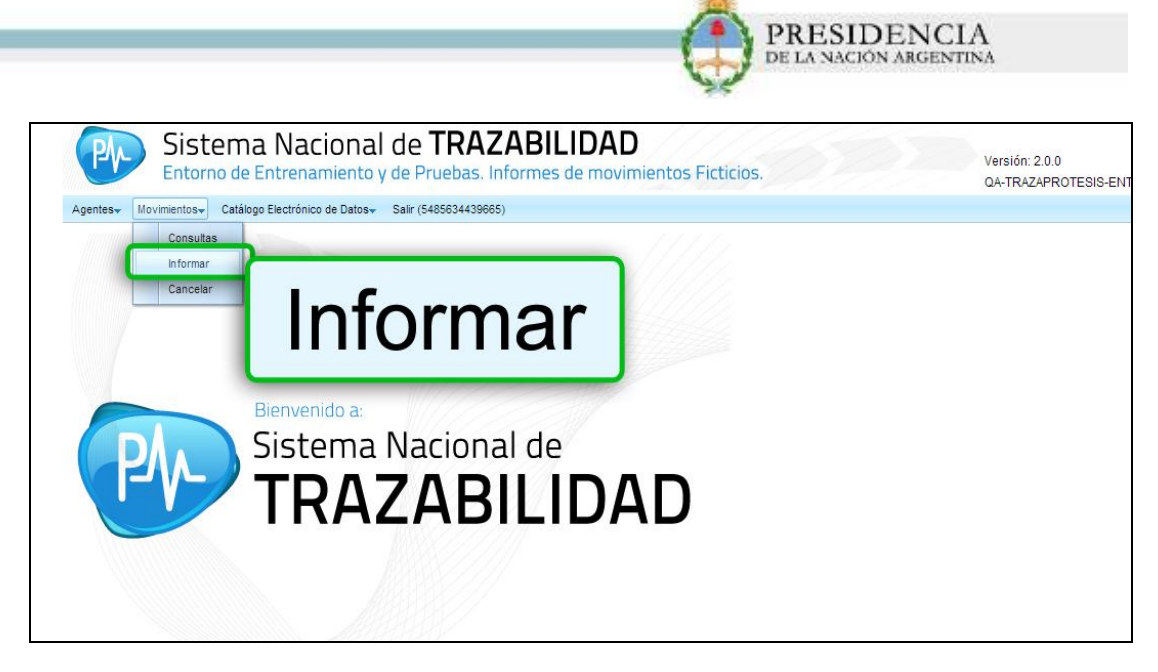

26) El sistema lo dirigirá a la pantalla Datos.

| Entorno de<br>gentes + Movimientos + Catá | Entrenamiento y de Pruebas. Informes de movimier | itos Ficticios. | QA-TRAZAPROTESIS-ENT |
|-------------------------------------------|--------------------------------------------------|-----------------|----------------------|
| Datos                                     |                                                  |                 |                      |
| Fecha evento:                             |                                                  | Hora evento:    |                      |
| Evento:                                   |                                                  |                 |                      |
| Médico:                                   | Nombre y Apellido:                               |                 |                      |
| GTIN Producto                             | Cantidad Lote                                    | Serie           | Fecha vencimiento    |
| Producto:                                 |                                                  |                 | Agregar              |
| GLN Origen:                               | P d                                              | GLN Destino:    | P d                  |
| N° remito:                                | (ej R0001-00001234 )                             | Nº factura:     | (ej R0001-00001234 ) |

27) Allí, deberá seleccionar el evento Informar un producto como robado/extraviado

| gentes - Movimientos - Catálogo Elec | Entrenamiento y de Pruebas. Informes de movimientos Ficticios.                                                                |              | QA-TRAZAPROTESIS-ENT |  |
|--------------------------------------|----------------------------------------------------------------------------------------------------|--------------|----------------------|--|
| Datos                                |                                                                                                    |              |                      |  |
| Fecha evento:                        | 03/06/2014                                                                                                    | Hora evento: | 10:00                |  |
| Evento:                              |                                                                                                    |              |                      |  |
| Médico:                              | CÓDIGO O PRODUCTO DETERIORADO/DESTRUDO<br>CONTRANUESTRA DE MUSEO<br>DEVOLUCIÓN DE PRODUCTO<br>DISTRBUCION A ESLABÓN POSTERIOR |              |                      |  |
| GTIN Producto                        | ENVÍO DEL PRODUCTO EN CUARENTENA                                                                                              | Serie        | Fecha vencimiento    |  |
| Producto:                            | EXPORTACION<br>LEVANTAMIENTO DE CUARENTENA<br>PRODUCTO PROHIBIDO<br>PRODUCTO RETIRADO DEL MERCADO                             |              | Agregar              |  |
| GLN Origen:                          | PRODUCTO ROBADO/EXTRAVIADO<br>RECEPCIÓN DE PRODUCTO DE ESLABÓN ANTERIOR<br>RECEPCIÓN DEL PRODUCTO EN CUARENTENA               | GLN Destino: | P d<br>Razón Social: |  |
| N° remito:                           | RETIRO DE MUESTRA POR AUTORIDAD SANITARIA                                                                                     | Nº factura:  | (ej R0001-00001234 ) |  |

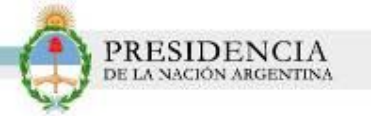

Luego, deberá completar los siguientes campos:

- Fecha Evento: Utilizando la opción del Calendario.
- Hora de Evento
- GTIN Producto
- Cantidad
- Lote y Serie
- Fecha de Vencimiento

28) Una vez completado los datos del producto, deberá hacer clic en *Agregar*. El mismo se agregará a la lista de seleccionados. Los campos quedarán vacíos para que agregue otro GTIN/Código de Producto de ser necesario.

| vgentes → Movimientos → Catálogo Elect | trónico de Datos – Salir (2828282828284) |              | GA-IRAZAFROTESIS-ENT |
|----------------------------------------|------------------------------------------|--------------|----------------------|
| Datos                                  |                                          |              |                      |
| Fecha evento:                          | 03/06/2014 🛅                             | Hora evento: | 10:00                |
| Evento:                                | D/EXTRAVIADO                             |              | Agregar              |
| GTIN Producto                          | Cantidad Lote                            | Serie        |                      |
| 15151515151519 P 4                     | 75 DFHJHLKL                              | DSDS         | 12/07/2019           |
| GLN Origen:                            | 2828282828284                            |              |                      |
| N° remito:                             | (ej R0001-00001234 )                     | N* factura:  | (ej R0001-00001234 ) |

29) Una vez completos todos los campos, haga clic en Aceptar.

| es∓ Movimientos∓ Catálogo Ele | ectrónico de Datos- Salir (54856344 | 39665)        |              |                          |             |
|-------------------------------|-------------------------------------|---------------|--------------|--------------------------|-------------|
| ha evento:                    | 19/06/2014 🛍                        |               | Hora evento: | 08:05                    |             |
| nto:                          | PRODUCTO R                          |               |              |                          |             |
| IN Producto                   | Cantidad                            | Lote          | Serie        | Fecha vencimiento        |             |
| 1414141415                    | 2                                   | 20            | 4            | 28/06/2014               | ×           |
| P d                           |                                     |               |              | Ê                        | Agregar     |
| N Origen                      | Acentai                             | 001-00001234) | N* factura:  | 0002-00000095 🗸 (ej R000 | 1-00001234) |

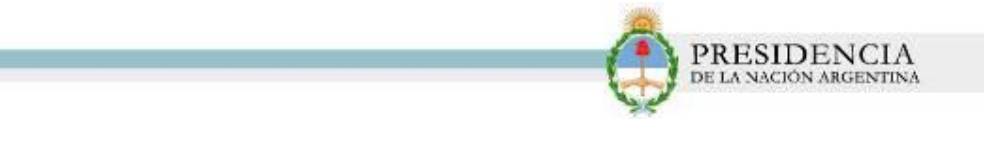

30) El sistema le mostrará el siguiente mensaje, confirmándole que la operación se realizó exitosamente.

| Transacción exitosa!, código:43 |  |
|---------------------------------|--|
| ОК                              |  |

Ingrese nuevamente a su puntuación para consultar la próxima acción a realizar. Haga clic en la pestaña *Agentes* y seleccione la opción *Mi Puntuación.* 

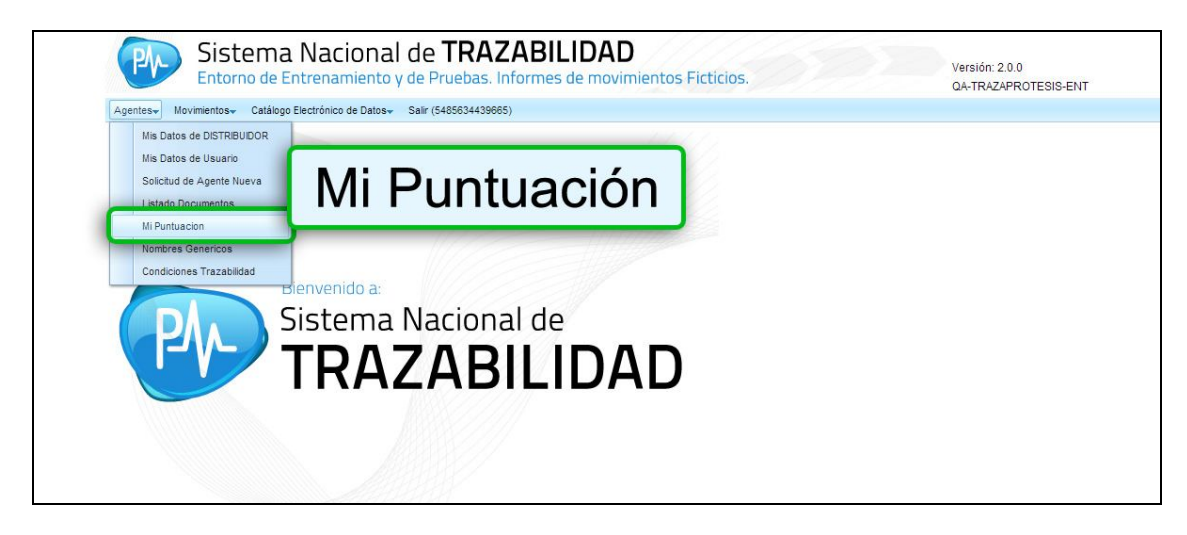

El sistema le informará que ha finalizado exitosamente con el entrenamiento. Conserve el código generado, dado que el mismo deberá ser utilizado para registrarse de manera definitiva.

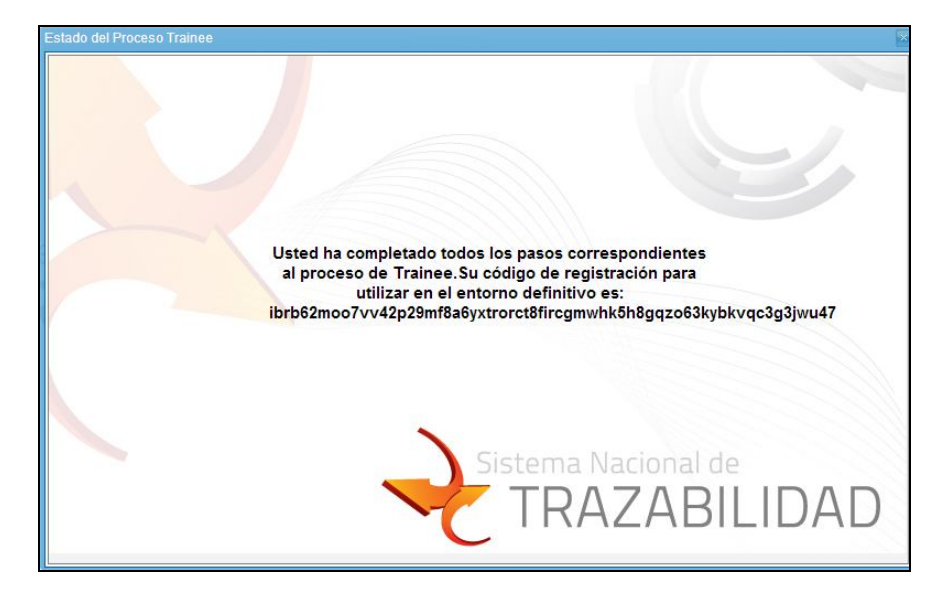

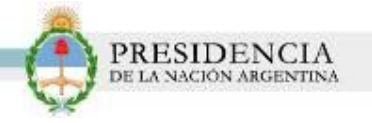

# ALINEACION DE DATOS

Una vez finalizado el Entrenamiento, el siguiente paso será realizar la *Alineación de Datos*. Este proceso permitirá que el usuario verifique que los datos registrados sean correctos. La alineación de datos es muy importante dado que los datos registrados en esta instancia se realizarán en el Entorno definitivo y productivo.

1) En el Menú del Usuario *Distribuidor* haga clic en la opción 'Alineación de Datos'.

| P      | Trazabilidad de<br>PRODUCTOS MÉDICOS                                                                                                    | Si ya es usuarto:<br>Ingresar al Sistema 🕨                                                                                                    |
|--------|----------------------------------------------------------------------------------------------------|----------------------------------------------------------------------------------------------------|
|        | Distribuidor  Construction of the second second sec | COMO EMPEZAR?<br>SOLICITUD DE<br>CLINCUFE<br>ENTRENAMIENTO<br>MENTRENAMIENTO<br>MENTRENA |
| VOLVER | como domicilios (establecimientos) tenga su empresa. En el caso de distribuidores de<br>productos médicos (bajo la figura que fuere), Ud. debe obtener un GLN (Global Location<br>Number, Número de Localización Nundial). Este código lo otorga la organización GS1. Si no lo<br>posee, debe contactarse con dicha organización a: <u>www.es1 org.ar</u><br>Se recomienda leer, antes de comenzar, las preguntas frecuentes disponibles en los<br>siguientes links:                                                                                                    | PRUEBA DE SERVICIOS<br>YESPECIFICACIÓN<br>TÉCNICA                                                                                                    |

2) Para comenzar con el proceso de Alineación de Datos, haga clic en la opción 'Regístrese'.

| <b>*</b> | PASO 3 - Alineación de Datos III III III III III                                                                                                    |            |
|----------|----------------------------------------------------------------------------------------------------|------------|
| <b>.</b> | A Para continuar debe haber completado exilosamente el entrenamiento.                                                                                                    |            |
|          | B Para registrarse en el entorno definitivo deberá colocar el código de entrenamiento completo obtenido en el paso 2.                                                           | Derfet     |
|          | C El sistema le otorgará automáticamente su usuario de acceso.<br>El mismo no se encontrara habilitado para registrar transacciones hasta que complete<br>los siguientes pasos. | Registrese |
|          | Revise que todos los datos del establecimiento sean los correctos.                                                                                                    |            |
|          | Revise si todos los establecimientos/sucursales han sido dados de alta.                                                                                                    |            |
|          | Debe subir también toda la documentación respatidatoria.<br>Para saber na documentos subir, revise la sección "cómo emezzar".                                                   |            |

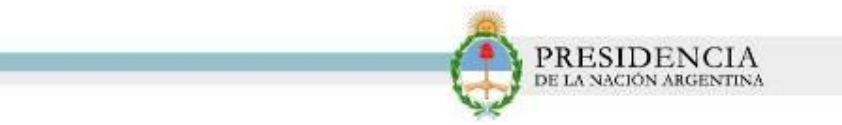

3) El sistema le mostrará el siguiente formulario :

|                    | * Tipo Agente:                                                                                    | <b>•</b>                                                                                                    |
|--------------------|---------------------------------------------------------------------------------------------------|----------------------------------------------------------------------------------------------------|
| Ej. NNNNNNNNN      | * Razón Social:                                                                                   |                                                                                                    |
|                    | * Domicilio Fiscal:                                                                               |                                                                                                    |
| Ej. (NNN) NNNNNNN  | * Email:                                                                                          | Ej. ejemplo@mail.com                                                                                                    |
| T                  | * Número Habilitación:                                                                            | EJ. NNNNNNNN                                                                                                    |
| ¥                  | * Número Habilitación Jurisdiccional:                                                             | Ej. NNNNNNNN                                                                                                    |
| Ej. 1-47-NNNN-NN-N | Vigencia BPF Desde:                                                                               | Hasta:                                                                                                    |
|                    |                                                                                                   |                                                                                                    |
|                    | * Número:                                                                                         |                                                                                                    |
| ×                  | * Localidad:                                                                                      | ×                                                                                                    |
|                    | Depto:                                                                                            |                                                                                                    |
|                    | Entre calle 2:                                                                                    |                                                                                                    |
|                    | E) NINNNNNNNNN<br>E) (NINN) NINNNNNN<br>Y<br>E) (NINN) NINNNNNNN<br>Y<br>E) 1-47-NINNNN-NN-N<br>Y | Ej, HRIMININININI     * Razón Social:       Image: Social Social Sociele Social Social Social |

4) Deberá completar todos los datos solicitados por el sistema, incluyendo el código de registración obtenido al finalizar el proceso de *Entrenamiento*.

| atos dol Agonto                 |                    | _                   |                                       |                |                      |
|---------------------------------|--------------------|---------------------|---------------------------------------|----------------|----------------------|
| Código de registración:         | to63kybkvqc3g3jwu4 | 7                   |                                       |                |                      |
| GLN:                            | 5485634439665      |                     | * Tipo Agente:                        | DISTRIBUIDOR   |                      |
| CUIT:                           | 23316586589        | EJ.NNNNNNNNN        | * Razón Social:                       | MARACHLIAN SA  |                      |
| Nombre fantasia:                | MARACHLIAN SA      |                     | * Domicilio Fiscal:                   |                |                      |
| 'Teléfono:                      | 1                  | EJ. (NNN) NNNNNNNN  | * Email:                              |                | Ej. ejemplo@mail.com |
| 'Habilitación:                  |                    | <b>T</b>            | * Número Habilitación:                |                | EJ. NNNNN/NNNN       |
| Habilitación Jurisdiccional:    |                    | •                   | * Número Habilitación Jurisdiccional: |                | EJ. NNNNNNNN         |
| Certificado de BPF:             |                    | Ej. 1-47-NNNNN-NN-N | Vigencia BPF Desde:                   | Ha             | ista:                |
| Jbicación Geográfica del Agente |                    |                     |                                       |                |                      |
| Dirección:                      | Parana             |                     | * Número:                             | 468            |                      |
| Provincia:                      | CAPITAL FEDERAL    |                     | * Localidad:                          | CIUDAD AUTONOM | AI *                 |
| Piso:                           |                    |                     | Depto:                                |                |                      |
|                                 |                    |                     | Estra anlla Or                        |                |                      |

## Datos de la Empresa:

- ✓ Tipo de Usuario.
- ✓ Código de Registración.
- Código de Ubicación Física del Establecimiento (CUFE) o Global Location Number (GLN). En caso de no poseerlo, deberá comunicarse con la Mesa de Ayuda del Sistema Nacional de Trazabilidad.
- Razón Social.
- ✓ CUIT.
- ✓ N° de Teléfono.
- 🗸 E-mail

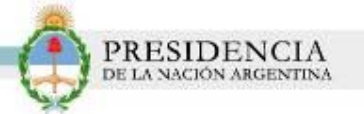

- Habilitación Jurisdiccional (Decisión Provincial, Disposición Provincial, Resolución Provincial, otro)
- ✓ N° de Habilitación.
- Dirección.
- Número.
- Piso.
- ✓ Entre calles.
- ✓ Provincia y Localidad.
- ✓ Numero Postal.
- ✓ Geo posicionamiento.

Para su utilización, deberá ingresar los datos correspondientes a su dirección. Una vez completo los mismos, haga clic en el botón de '*Geo-posicionamiento'.* 

| · Dirección.   | PARANA          |   | · Manusan | 460                 |
|----------------|-----------------|---|-----------|---------------------|
| * Provincia    | CAPITAL FEDERAL | * |           | CIUDAD AUTONONA D 🛩 |
| Piso:          |                 |   |           |                     |
| Entre calle 1  |                 |   |           | _                   |
| * Nümem Postal | 153232          |   |           |                     |
|                |                 |   |           |                     |
|                |                 |   |           |                     |

El sistema desplegará el posicionamiento de la dirección ingresada. Luego, haga clic en el botón *Aceptar.* 

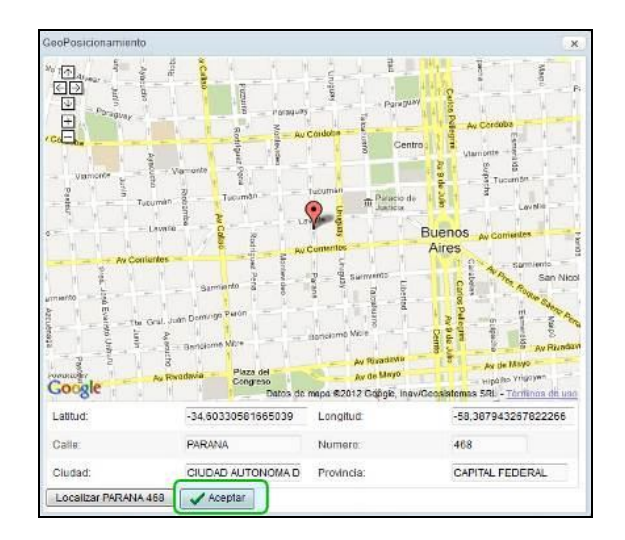

#### Datos del Representante Legal:

- ✓ Apellido.
- ✓ Nombre.
- ✓ CUIT.
- ✓ Carácter (Apoderado, Presidente, Socio Comanditado, Socio Gerente, Titular)
- 🗸 E-mail
- Teléfono.

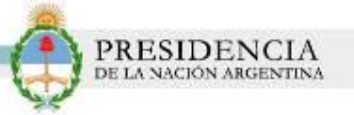

## Datos del Director Técnico:

- ✓ Apellido.
- Nombre.
- ✓ CUIL/CUIT.
- 🗸 E-mail.
- Teléfono.
- Teléfono Móvil.
- N° de Matrícula.
- Tipo de Matrícula.
- Nombramiento (Decisión Provincial, Disposición Provincial, Resol Provincial, otro)
- N° Nombramiento.

## Datos de Ubicación Geográfica del Director Técnico:

- ✓ Dirección.
- ✓ Número.
- ✓ Provincia.
- ✓ Localidad.
- Piso.
- ✓ Departamento.
- Entre calles.
- ✓ Número Postal.

## Datos del Solicitante:

- Apellido
- ✓ Nombre
- Teléfono
- 🗸 E-mail
- Documento
- 🗸 Sexo
- 🗸 Cargo
- Dirección
- Número
- Provincia
- Localidad
- ✓ Entre calles
- ✓ Número Postal.
- 5) Una vez que complete todos los campos, haga clic en la opción 'Aceptar'.

|                                                                                                    |                                                                                                    |         | PRESIDENC          |
|----------------------------------------------------------------------------------------------------|----------------------------------------------------------------------------------------------------|---------|--------------------|
|                                                                                                    |                                                                                                    |         | DE LA NACION ARGEN |
|                                                                                                    |                                                                                                    |         |                    |
|                                                                                                    |                                                                                                    |         |                    |
|                                                                                                    |                                                                                                    |         |                    |
| •                                                                                                    |                                                                                                    |         |                    |
|                                                                                                    |                                                                                                    |         |                    |
| -1-7                                                                                                    | 0.0+                                                                                                    |         |                    |
| ( bak                                                                                                    |                                                                                                    |         |                    |
|                                                                                                    | and the second second s |         |                    |
|                                                                                                    |                                                                                                    |         |                    |
| and the second second sec |                                                                                                    |         |                    |
| and a second second second second second second second second second second second second second second second                                                                                                    |                                                                                                    |         |                    |
|                                                                                                    |                                                                                                    |         |                    |
| and have a second                                                                                                    |                                                                                                    |         |                    |
| 2000                                                                                                    |                                                                                                    |         |                    |
| a allow                                                                                                    |                                                                                                    |         |                    |
|                                                                                                    |                                                                                                    |         |                    |
|                                                                                                    |                                                                                                    |         |                    |
|                                                                                                    |                                                                                                    |         |                    |
| -                                                                                                    |                                                                                                    |         |                    |
|                                                                                                    |                                                                                                    |         |                    |
|                                                                                                    |                                                                                                    |         |                    |
|                                                                                                    |                                                                                                    |         |                    |
| **                                                                                                    |                                                                                                    | 1999    |                    |
|                                                                                                    |                                                                                                    |         |                    |
| 7                                                                                                    |                                                                                                    |         |                    |
|                                                                                                    |                                                                                                    |         |                    |
|                                                                                                    |                                                                                                    |         |                    |
| 2.2                                                                                                    |                                                                                                    |         |                    |
|                                                                                                    |                                                                                                    |         |                    |
|                                                                                                    |                                                                                                    |         |                    |
|                                                                                                    |                                                                                                    |         |                    |
|                                                                                                    |                                                                                                    | _       |                    |
|                                                                                                    |                                                                                                    | -       |                    |
|                                                                                                    |                                                                                                    | (reset) |                    |
|                                                                                                    |                                                                                                    |         |                    |
|                                                                                                    |                                                                                                    |         |                    |
| * hites                                                                                                    |                                                                                                    |         |                    |
|                                                                                                    | 100 March 100 March 100 Ma |         |                    |
| 24                                                                                                    |                                                                                                    |         |                    |
|                                                                                                    |                                                                                                    |         |                    |
|                                                                                                    |                                                                                                    |         |                    |
|                                                                                                    | 2                                                                                                    | 1000    | 1                  |
|                                                                                                    | a second second s                                                                                                    | 1000    |                    |
|                                                                                                    | Accepter                                                                                                    |         |                    |
| 10.                                                                                                    | Aceptar                                                                                                    |         |                    |
| Contraction of the local sector                                                                                                    |                                                                                                    |         |                    |

6) El sistema le mostará el siguiente mensaje y le informará su **Usuario y Contraseña**. A continuación, haga clic en **'Loguearse'.** 

| Información | REGISTRACION CORRECTA. SU USUARIO<br>ES: 5485634439665 Y SU CONTRASEÑA:<br>2kcern46k7euq03Y |
|-------------|---------------------------------------------------------------------------------------------|
|             | Loguearse Loguearse                                                                         |
|             | Sistema Nacional de<br>TRAZABILIDAD                                                         |

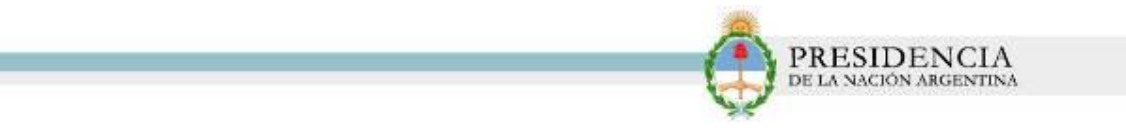

7) Luego, haga clic en 'Iniciar Sesión'.

| Siste       | ema Nacional de <b>TRAZABILIDAD</b><br>Definitivo y Productivo. Informes de movimientos Reales. |
|-------------|-------------------------------------------------------------------------------------------------|
| Login       |                                                                                                 |
| Usuario:    | 5485634439665                                                                                   |
| Contraseña: | Desbloquear cuenta o generar nueva contraseña.                                                  |
|             | R Iniciar sesión                                                                                |
|             | 🦷 🥂 Iniciar sesión                                                                              |

8) Actualice su *Contraseña* y haga clic en 'Ok'.

| ambio de contraseña        |     |       |  |
|----------------------------|-----|-------|--|
| Debe cambiar la contraseña |     |       |  |
| Contraseña Anterior        |     |       |  |
| Nueva Contraseña           |     | ••••• |  |
| Confirmar Nueva Contras    | ()K |       |  |

9) El sistema le mostrará el siguiente mensaje, informándole que deberá verificar sus datos:

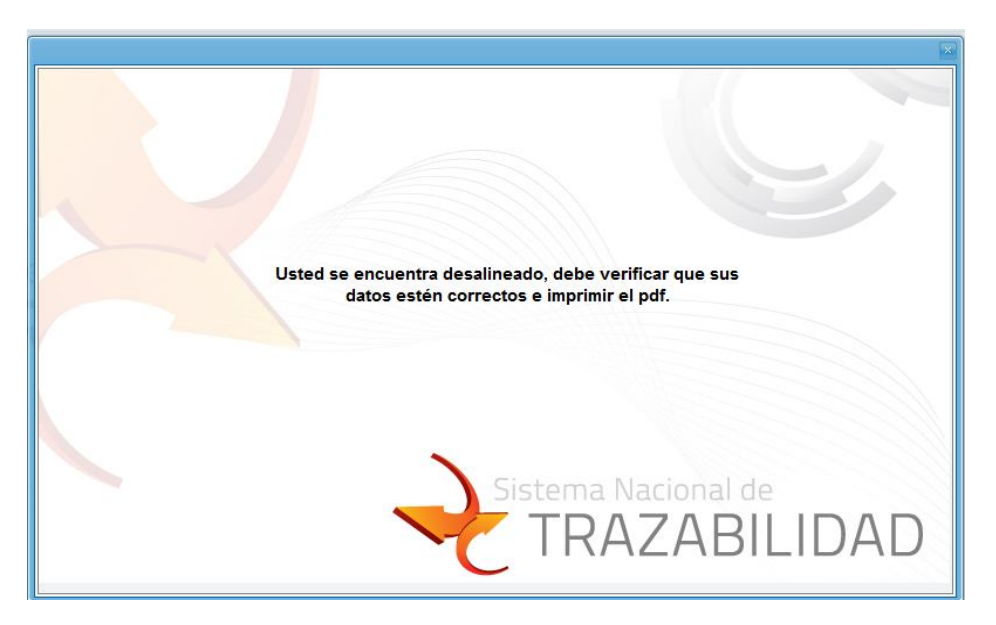

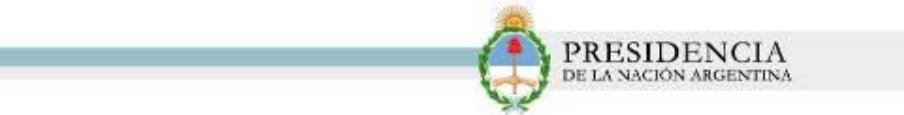

10) Para finalizar la validación, imprima el PDF correspondiente:

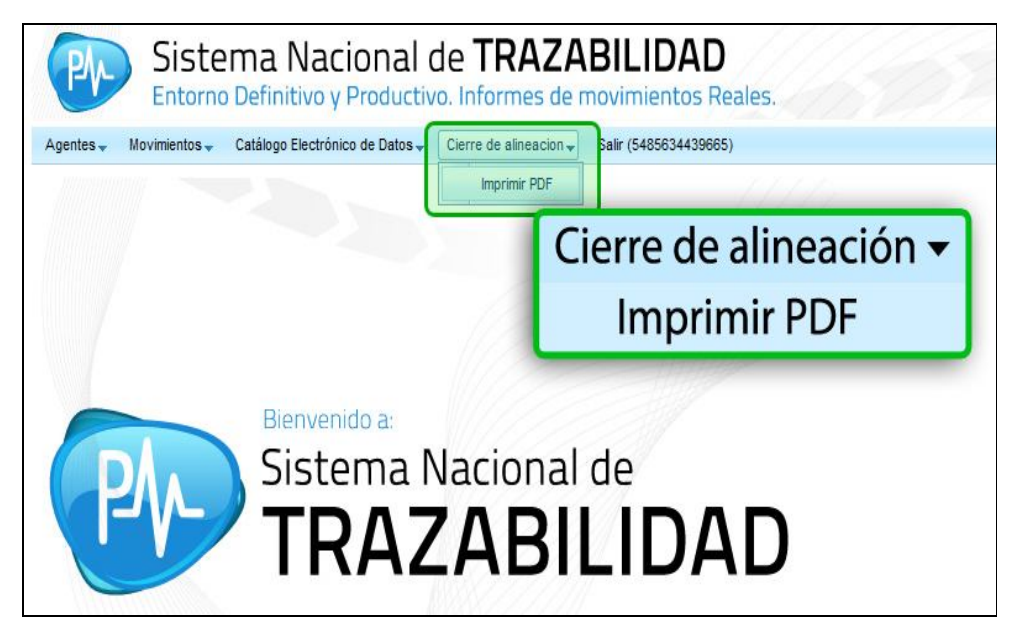

11) Haga clic en 'Generar PDF':

| Sistema Nacional de TRAZABILIDAD<br>Entorno Definitivo y Productivo. Informes de movimientos Reales.      |
|----------------------------------------------------------------------------------------------------|
| Agentes 🗸 Movimientos 🗸 Catálogo Electrónico de Datos 🗸 Cierre de alineacion 🗸 Salir (5485634439665)      |
| Un operador se contactara con ud. para la verificación y control de la información necesaria para operar. |
|                                                                                                    |
|                                                                                                    |
|                                                                                                    |

12) El sistema le abrirá el siguiente documento:

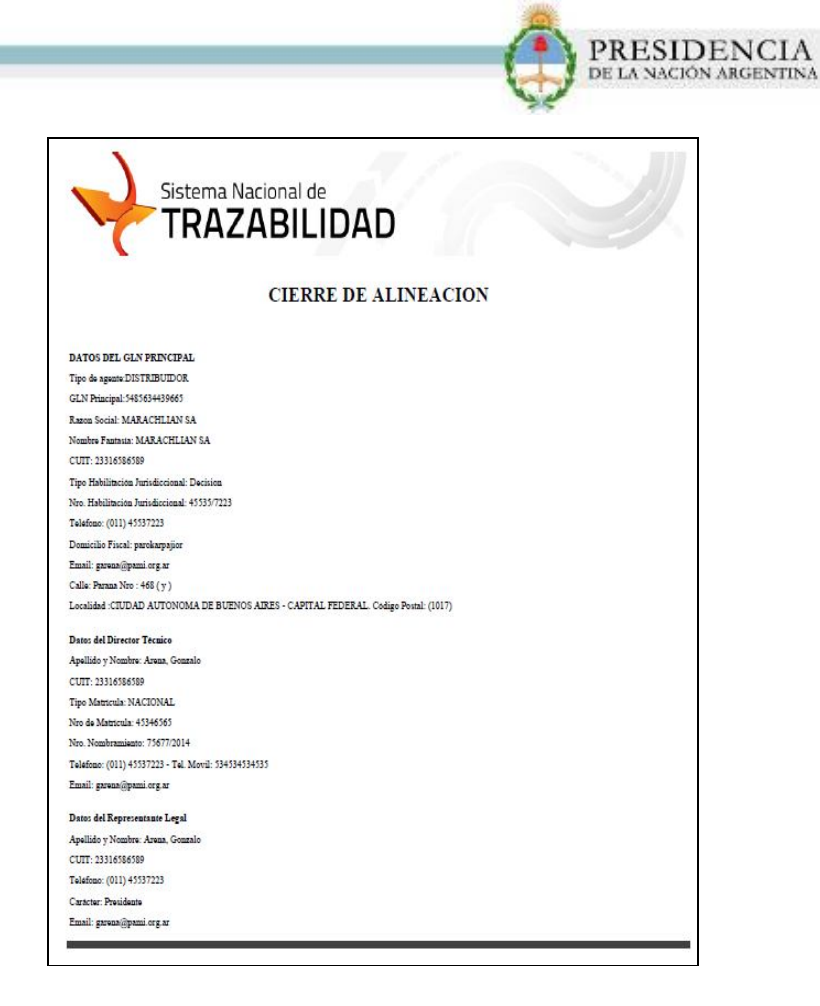

13) Recuerde que debe cargar los Sub-GLNs de todos los establecimientos de su Organización y enviar la documentación respaldatoria para realizar el Cierre de la Validación.

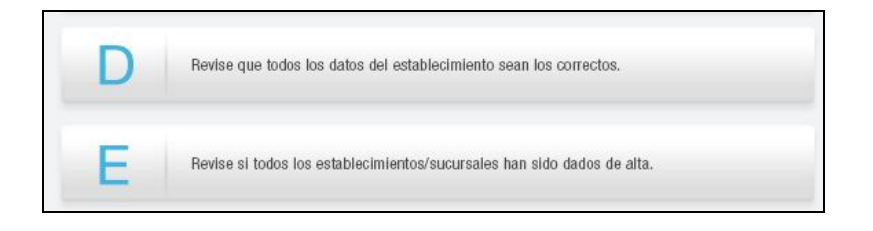

14) Hasta tanto no envíe la **documentación** respaldatoria, usted se encontrará en el estado *Pendiente de Aprobación.* 

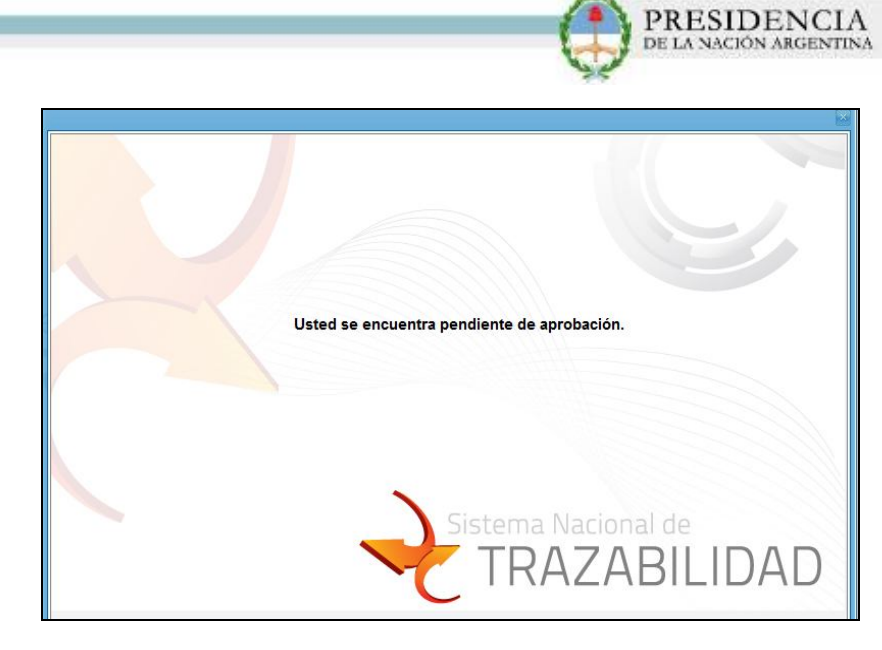

15) Una vez que cuente con la documentación respaldatoria, haga clic en *'Listado de Documentos'* para subirla.

| Entorno Defini                                                                                                    | tivo y Productivo. Informes de movimientos Rea                                                      | ales.                                                                                                    | QA-TRAZAPROTES                                   |
|----------------------------------------------------------------------------------------------------|----------------------------------------------------------------------------------------------------|----------------------------------------------------------------------------------------------------|--------------------------------------------------|
| Agentes Movimientos Catálogo<br>Mis Datos de DISTRIBUIDOR<br>Mis Datos de Usuario                                                                                             | Electrónico de Datos - Salir (5485634439665)                                                        |                                                                                                    |                                                  |
| Sub-GLNs                                                                                                    | 5485634439665                                                                                       | * Tipo Agente:                                                                                                    | DISTRIBUIDOR                                     |
| Solicitud de Agente Nueva                                                                                                    | 23316586589 EJ. NNNNNNNNNN                                                                          | * Razón Social:                                                                                                   | MARACHLIAN SA                                    |
| Listado Documentos                                                                                                    |                                                                                                    | omicilio Fiscal:                                                                                                  | parokarpajior                                    |
| Nombres Genericos                                                                                                    | listado Document                                                                                    |                                                                                                    | garena@pami.org.a                                |
| Condicionen Trazabilidad                                                                                                    |                                                                                                    |                                                                                                    |                                                  |
| Condiciones Trazabilidad                                                                                                    | Listado Document                                                                                    | úmero Habilitación:                                                                                               | 45535/7223                                       |
| Condiciones Trazabilidad<br>naumacion.<br>* Habilitación Jurisdiccional:                                                                                                    |                                                                                                    | úmero Habilitación:<br>* Número Habilitación Jurisdiccional:                                                      | 45535/7223<br>45535/7223                         |
| Condiciones Trazabilidad<br>naturnacion:<br>* Habilitación Jurisdiccional:<br>* Certificado de BPF:                                                                           | Decision                                                                                            | úmero Habilitación:<br>* Número Habilitación Jurisdiccional:<br>Vigencia BPF Desde:                               | 45535/7223<br>45535/7223<br>03/06/2014 前 H       |
| Condiciones Trazabilidad<br>natumación:<br>* Habilitación Jurisdiccional:<br>* Certificado de BPF:<br>Vigencia GLN Desde:                                                     | Decision  1-47-98988-23-2  E): 1-47-NNNN-NN-N  A Hasta:                                             | úmero Habilitación:<br>* Número Habilitación Jurisdiccional:<br>Vigencia BPF Desde:<br>Motivo Fin de Vigencia:    | 45535/7223<br>45535/7223<br>03/06/2014 前 H       |
| Condiciones Trazabilidad<br>natumacion:<br>* Habilitación Jurisdiccional:<br>* Certificado de BPF:<br>Vigencia GLN Desde:<br>Ubicación Geográfica del Agente                  | Decision         T           1-47-98988-23-2         Ej. 1-47-NNNN-NN-N           11         Hasta: | úmero Habilitación:<br>* Número Habilitación Jurisdiccional:<br>Vigencia BPF Desde:<br>Motivo Fin de Vigencia:    | 45535/7223<br>45535/7223<br>03/06/2014           |
| Condiciones Trazabilidad<br>naturnacion:<br>* Habilitación Jurisdiccional:<br>* Certificado de BPF:<br>Vigencia GLN Desde:<br>Jbicación Geográfica del Agente<br>* Dirección: | Decision                                                                                            | úmero Habilitación:  * Número Habilitación Jurisdiccional: Vigencia BPF Desde: Motivo Fin de Vigencia:  * Número: | 45535/7223<br>45535/7223<br>03/06/2014 前日<br>468 |

16) Luego, haga clic en 'Agregar documento':

| Agentes Movimientos Catálog       | Nacional de TRAZABI<br>nitivo y Productivo. Informes de movi<br>po Electrónico de Datos 🗸 Salr (5485634439665) | LIDAD<br>mientos Reales. | Ve<br>Q                  | rsión: 2.0.0<br>\-TRAZAPROTESIS-DEF |
|-----------------------------------|----------------------------------------------------------------------------------------------------|--------------------------|--------------------------|-------------------------------------|
| Nombre Archivo:                   | Buscar Limpiar                                                                                                 | Fecha Alta               | r                        | <u>ش</u>                            |
| Documento<br>GEN<br>5485634439665 | <sup>+</sup> Agregar<br>ocumento                                                                               | NOMBRE ARCHIVO<br>2.csv  | FECHA ALTA<br>2014-06-27 | OBSERVACIONES<br>gwergwergergegerg  |

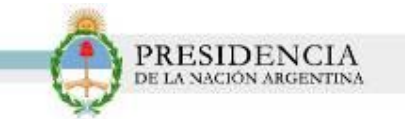

17) Seleccione el tipo de documento a subir:

| * Tipo Documento |                                                                                                    |
|------------------|----------------------------------------------------------------------------------------------------|
| * Observaciones: | Autorización de venta<br>Certificado de BPF<br>Certificado de GLN provisto por GS1<br>Certificado de inscripción<br>Constancia de AFIP<br>Constancia de solicitud de registro de productos médicos<br>Constancia de solicitud de renovación<br>Disposición de nombramiento del responsable técnico del establecimiento |
|                  | Disposición de registro vigente<br>DNI del Director                                                                                                    |
|                  | DNI del Solicitante                                                                                                    |
|                  | Habilitación ANMAI<br>Habilitación Municipal                                                                                                    |
|                  | Habilitación Sanitaria                                                                                                    |
|                  | Matrícula Nacional                                                                                                    |
|                  | Provincial                                                                                                    |

18) Escriba las observaciones pertinentes y luego seleccione el archivo a enviar haciendo clic en el botón *'Subir'*. Por último, haga clic en *'Confirmar'*.

| Documentos       |                                                                                          |  |
|------------------|------------------------------------------------------------------------------------------|--|
| * Tipo Documento | Constancia de AFIP                                                                       |  |
| * Observaciones: | se envia constancia de afip actualizada           Subir           Yapp/trazaprotesis/doc |  |
|                  | Confirmar Cancelar<br>Confirmar                                                          |  |

19) El sistema agregará el documento subido a la lista de documentos agregados y enviados. Recuerde repetir el mismo procedimiento para cada uno de los documentos que considere necesario enviar a ANMAT.

| Agentes Movimientos Ca | na Nacional de TRAZAE<br>efinitivo y Productivo. Informes de m<br>tálogo Electrónico de Datos y Sair (5485634439865) | BILIDAD<br>ovimientos Reales. |            | Versión: 2.0.0<br>QA-TRAZAPROTESIS-DEF  |  |
|------------------------|----------------------------------------------------------------------------------------------------|-------------------------------|------------|-----------------------------------------|--|
| Nombre Archivo:        | Q Buscar d Limpiar                                                                                                   | Fecha Alta                    | c          |                                         |  |
| Agregar<br>Documento   |                                                                                                    |                               |            |                                         |  |
| GLN                    | RAZÓN SOCIAL                                                                                                    | NOMBRE ARCHIVO                | FECHA ALTA | OBSERVACIONES                           |  |
| 5485634439665          | MARACHLIAN SA                                                                                                    | 2.csv                         | 2014-06-27 | gwergwergergegerg                       |  |
| 5485634439665          | MARACHLIAN SA                                                                                                    | 2.csv                         | 2014-06-27 | se envia constancia de afip actualizada |  |
|                        |                                                                                                    |                               |            |                                         |  |

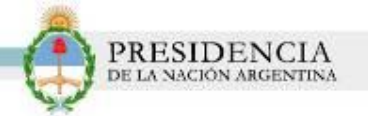

20) Una vez que la documentación respaldatoria haya sido revisada y validada por ANMAT, usted recibirá un correo electrónico, el cual le notificará que la verificación de los datos ha finalizado.

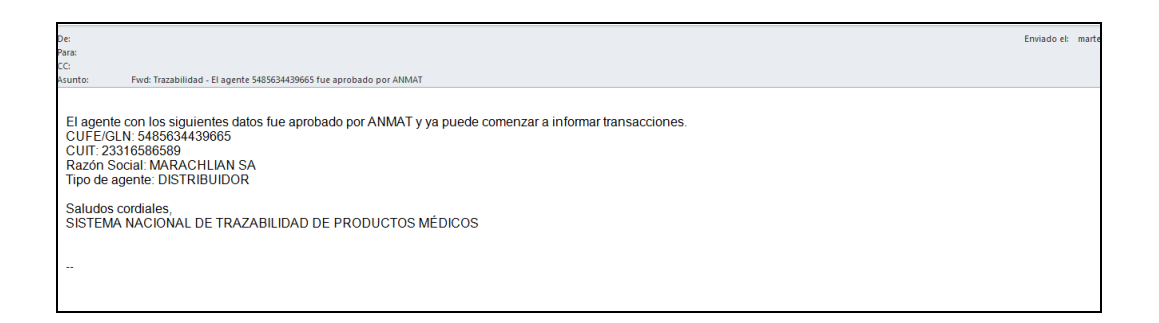

# TRAZABILIDAD

Una vez realizado el Entrenamiento y finalizada la Registración y Alineación de Datos, ya se encuentra en condiciones de comenzar a utilizar el sistema y registrar los movimientos de los Productos Médicos.

| Ph | Trazabilidad de<br>PRODUCTOS MÉDICOS                                                                                                    | Si ya es usuario.<br>Ingresar al Sistema |
|----|----------------------------------------------------------------------------------------------------|------------------------------------------|
|    | PASO 4 - Trazabilidad Image and a second and a second and a secon |                                          |

# CATÁLOGO ELECTRÓNICO

Usted podrá consultar el **Catálogo Electrónico de Datos**, dependiendo el caso. Para ello, inicie sesión y en la pestaña **Catálogo Electrónico de Datos** y seleccione una de las dos opciones disponibles:

|                                                                                                    | DE LA NACION ARGENTINA |  |  |  |  |
|----------------------------------------------------------------------------------------------------|------------------------|--|--|--|--|
| Sistema Nacional de TRAZABILIDAD<br>Entorno de Entrenamiento y de Pruebas. Informes de movimientos Ficticios.                                                    |                        |  |  |  |  |
| Agentes Movimientos Catálogo Electrónico de Datos Salir (5485634439665)<br>Catálogo electrónico por GLN/CUFE<br>Catálogo electrónico por GTIN/Código de Producto |                        |  |  |  |  |
| Catálogo electrónico por GLN/CUFE<br>Catálogo electrónico por GTIN/Código de Producto                                                                            |                        |  |  |  |  |
| Catálogo electrónico por G                                                                                                    | TIN/Código de Producto |  |  |  |  |

100

Por GLN/CUFE •

| ONSULTA DE CATALO  | SO ELECTRONICO PO | R GLN/CUFE |          |              | 1        |          |             |          |  |
|--------------------|-------------------|------------|----------|--------------|----------|----------|-------------|----------|--|
| LN/CUFE:           |                   | CUIT:      |          | Descripción: |          |          | Tipo Agente |          |  |
| rovincia           |                   | Localidad  | <b>•</b> |              | Q Buscar | 🔏 Limpia | ar 🦉        | Exportar |  |
| Lista de AGENTES F | AVORITOS-         |            |          |              |          |          |             |          |  |
| RAZON              | SOCIAL            |            | GLN/CUFE |              | CUIT     |          |             |          |  |
|                    |                   |            |          |              |          |          |             |          |  |
|                    |                   |            |          |              |          |          |             |          |  |
|                    |                   |            |          |              |          |          |             |          |  |
|                    |                   |            |          |              |          |          |             |          |  |
|                    |                   |            |          |              |          |          |             |          |  |
|                    |                   |            |          |              |          |          |             |          |  |

• Por GTIN/Código de producto

| lgentes∓ Movimientos∓ Catálogo Ele | ectrónico de Datos- Salir (548 | 35634439665) |           |            |
|------------------------------------|--------------------------------|--------------|-----------|------------|
| CONSULTA DE CATALOGO ELECT         | RONICO POR GTIN/Código         | de Producto  |           |            |
| GTIN/Código de Producto:           |                                | GLN:         |           |            |
| Marca:                             |                                | Modelo:      |           |            |
| CUIT:                              |                                | Q Buscar     | 👌 Limpiar | B Exportar |

Para ambos casos, utilice los distintos filtros de búsqueda para localizar los GLN/CUFE o los GTIN/Códigos de producto.

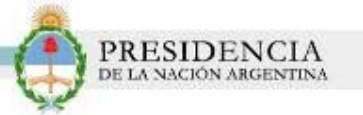

## PRUEBA DE SERVICIOS Y ESPECIFICACION TECNICA

Esta sección está dirigida a los usuarios que quieran conectar el sistema que ya tiene su organización con el sistema de trazabilidad.

Para ello el sistema de trazabilidad posee WebServices. La documentación de esta sección debe ser leída por personal de sistemas de información.

1) Para comenzar con el proceso, haga clic en la opción N°1: Prueba de Servicios y Especificación Técnica.

| Ph                         | Trazabilidad c<br>PRODUCTOS                                                                                                    | e<br>Médicos                                                                                                    | Si ya es usuarlo:<br>Ingresar al Sistema                                                                                        |
|----------------------------|----------------------------------------------------------------------------------------------------|----------------------------------------------------------------------------------------------------|----------------------------------------------------------------------------------------------------|
|                            | Distribuidor IIIIII<br>Qué soporte informático debe<br>mplementación del Sistema de<br>e deberá contar con un sitema y una base<br>sos de operar via ViebService, o con una P<br>stema de envio manual. En antoso casos as<br>teramito de información con el sistema Pa<br>roductos Mádicos (SIT-PM), deberá configu-<br>ternet Explorer versión 9 o posterior:<br>Cômo elbo empezar?<br>nprimer lugar, para poder operar en el SIT,<br>n primer lugar, para poder operar en el SIT, | II III III III III III III III III<br>poseer para iniciar la<br>Trazabilidad?<br>de dato para almacent la información en el<br>con acceso a internet nel caso de utitar el<br>deberá contar con conexión a internet para el<br>utitarar el Staren de Trazabilado de<br>rar una resolución minma de pantala de<br>es de internet Mozila Firefox, Google Chrome o<br>deberá contar con un código identificatorio de<br>único e irrepetible para una razón socal, en un | ACOMO EMPEZAR?<br>OD SCLICITUD DE<br>GLIVCUD DE<br>PENERSKANARENTO<br>PENERSKANARENTO<br>ALINEACIÓN DE<br>DATOS<br>TRAZABILIDAD |
| d<br>o<br>N<br>N<br>VOLVER | omicilie en particular y con una habilitación e<br>mon domicilio estable<br>roductos médicos (baja<br>umber, Número de Locs<br>osee, debe contactarsa<br>er ecomienda leer, ante<br>iguientes links:                                                                                                    | Conecte su sistema a Trazabilidad<br>PRUEBA DE SERVICIOS<br>Y ESPECIFICACIÓN<br>TÉCNICA                                                                                                    | Correcte southerns a Traditional<br>PRUEBA DE SERVICIOS<br>Y ESPECIFICACIÓN<br>TÉCNICA                                          |

2) El sistema lo conducirá a la siguiente pantalla. En ella, encontrará los pasos que deberá realizar para completar la primera fase. Recuerde que esta opción le será de gran utilidad, en caso de utilizar *Web Services.* 

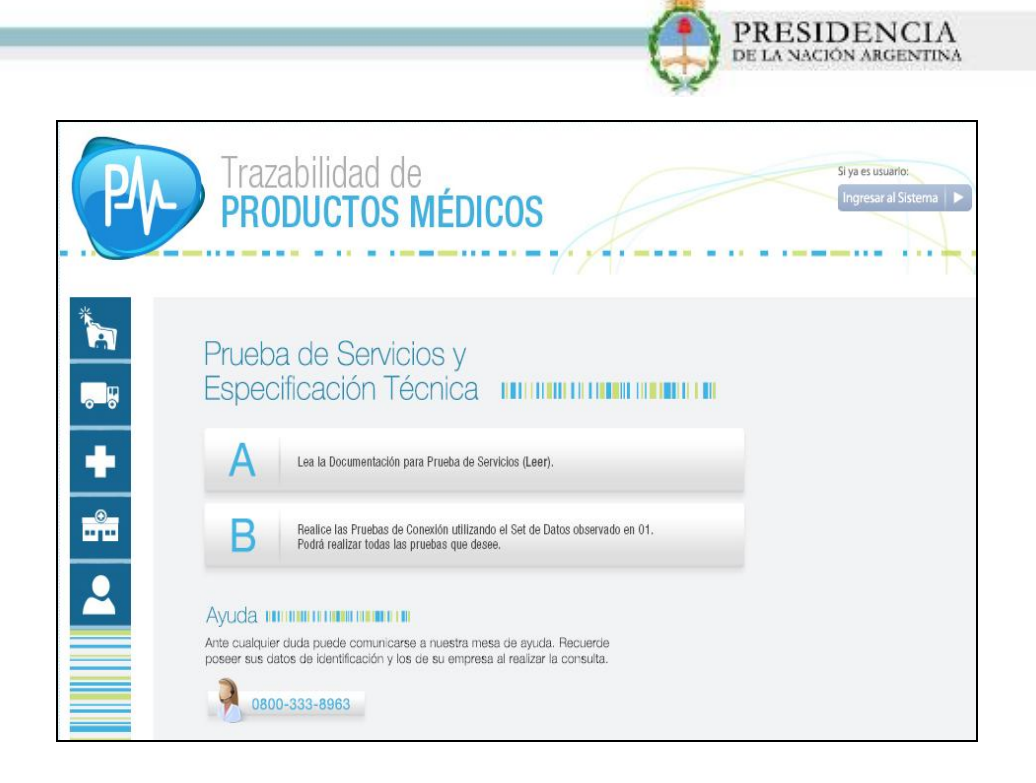

3) Haga clic en la Opción 'A' para realizar la prueba de Servicios y Especificaciones Técnicas.

| Ph       | Trazabilidad de<br>PRODUCTOS MÉDICOS                                                                                                    | Si ya es usuario:<br>Ingresar al Sistema 🕨 |
|----------|----------------------------------------------------------------------------------------------------|--------------------------------------------|
| ***<br>• | Prueba de Servicios y<br>Especificación Técnica                                                                                                    |                                            |
|          | B Realice las Pruebas de Conexión utilizando el Set de Datos observado en 01.<br>Podrá realizar todas las pruebas que desee.                               |                                            |
|          | Ante cualquier duda puede comunicarse a nuestra mesa de ayuda. Recuerde<br>poseer sus datos de identificación y los de su empresa al realizar la consulta. |                                            |

4) Allí podrá visualizar un archivo PDF con las indicaciones necesarias para realizar la '*Prueba de Servicios'*.

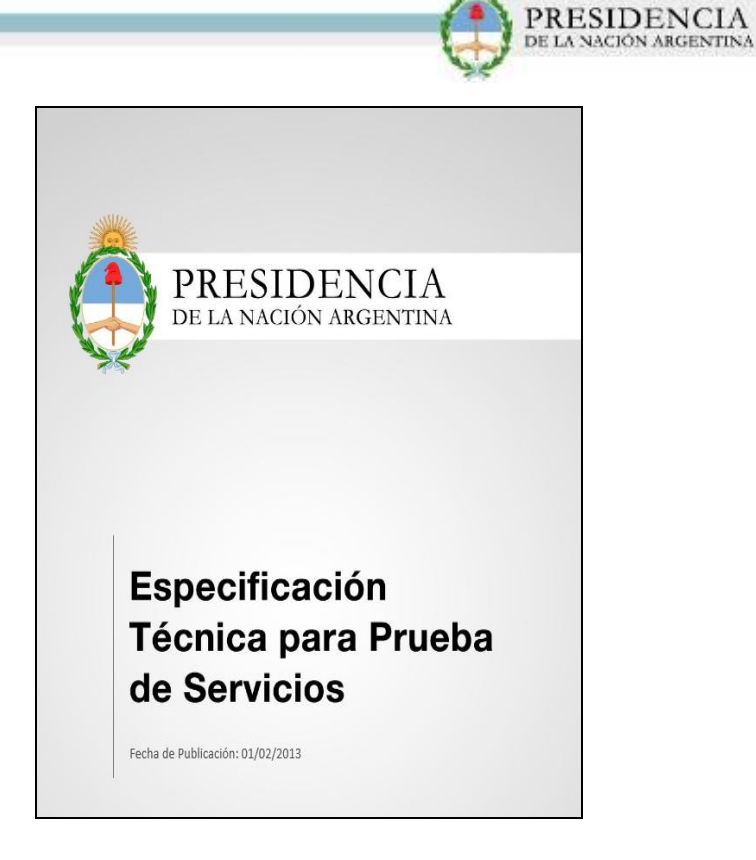

5) Luego de leer la documentación, haga clic en la **Opción 'B'**.

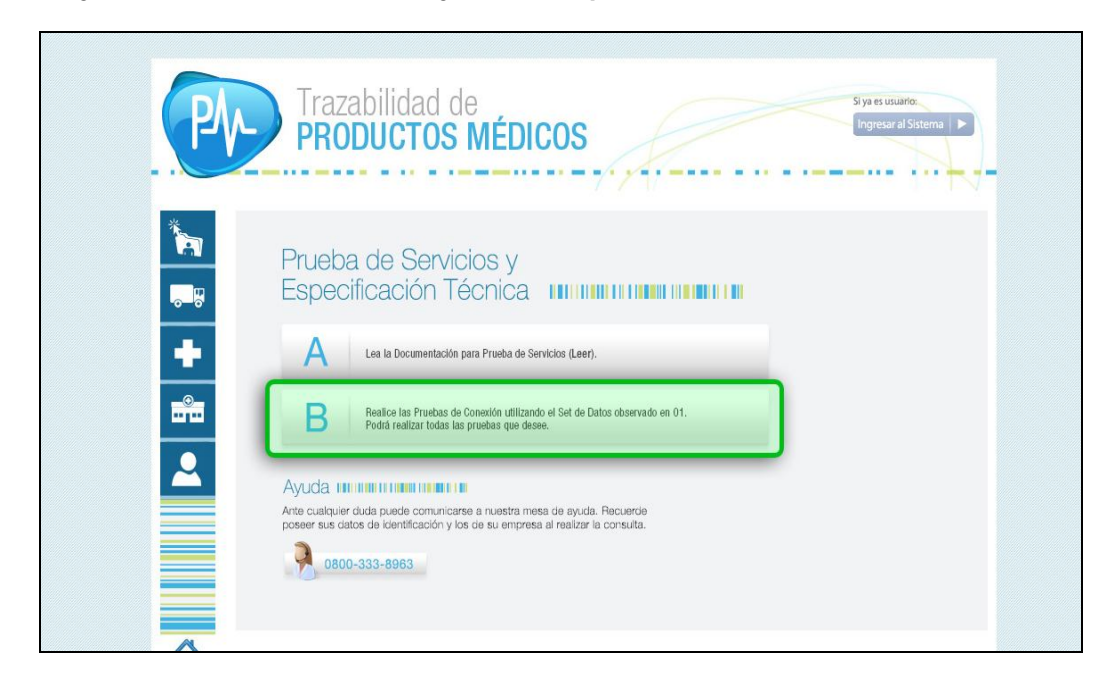

6) En ella, encontrará toda la información necesaria sobre el **Set de Datos para realizar la** *Prueba de Servicios.* 

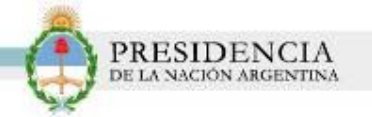

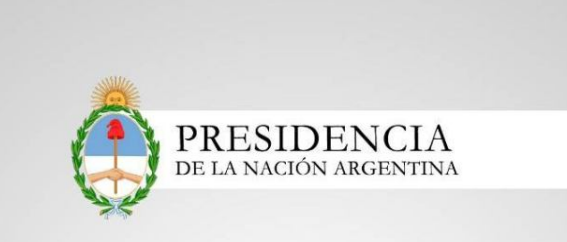

Set de Datos para Prueba de Servicios